# Serveur d'impression Windows : --> installation et configuration

Installation et configuration d'un serveur d'impression sous Windows Server 2012R2 Windows Server 2016 Windows Server 2019

L'installation du rôle Service d'impression et de numérisation de document permet d'ajouter une console d'administration pour la gestion du serveur d'impression.

Nota Bene :Ce service n'est pas obligatoire

pour installer et partager une imprimante depuis un serveur Windows, il est possible de passer directement par le panneau de configuration.

Table des matières

- 1 Installation du service d'impression
- 2 Administration du service d'impression
  - Installer des pilotes
    - Installation d'une imprimante sur le serveur d'impression
      - Paramétrer une imprimante

### 3 - Dépannage

Changer le port WSD en TCP/IP
 Ajouter le port TCP/IP de l'imprimante
 Changer le port de l'imprimante
 Purger la file d'attente (Spooler)

4- Conclusion/Bilan

# Installation du service d'impression

Depuis le gestionnaire de serveur où vous souhaitez installer le service d'impression

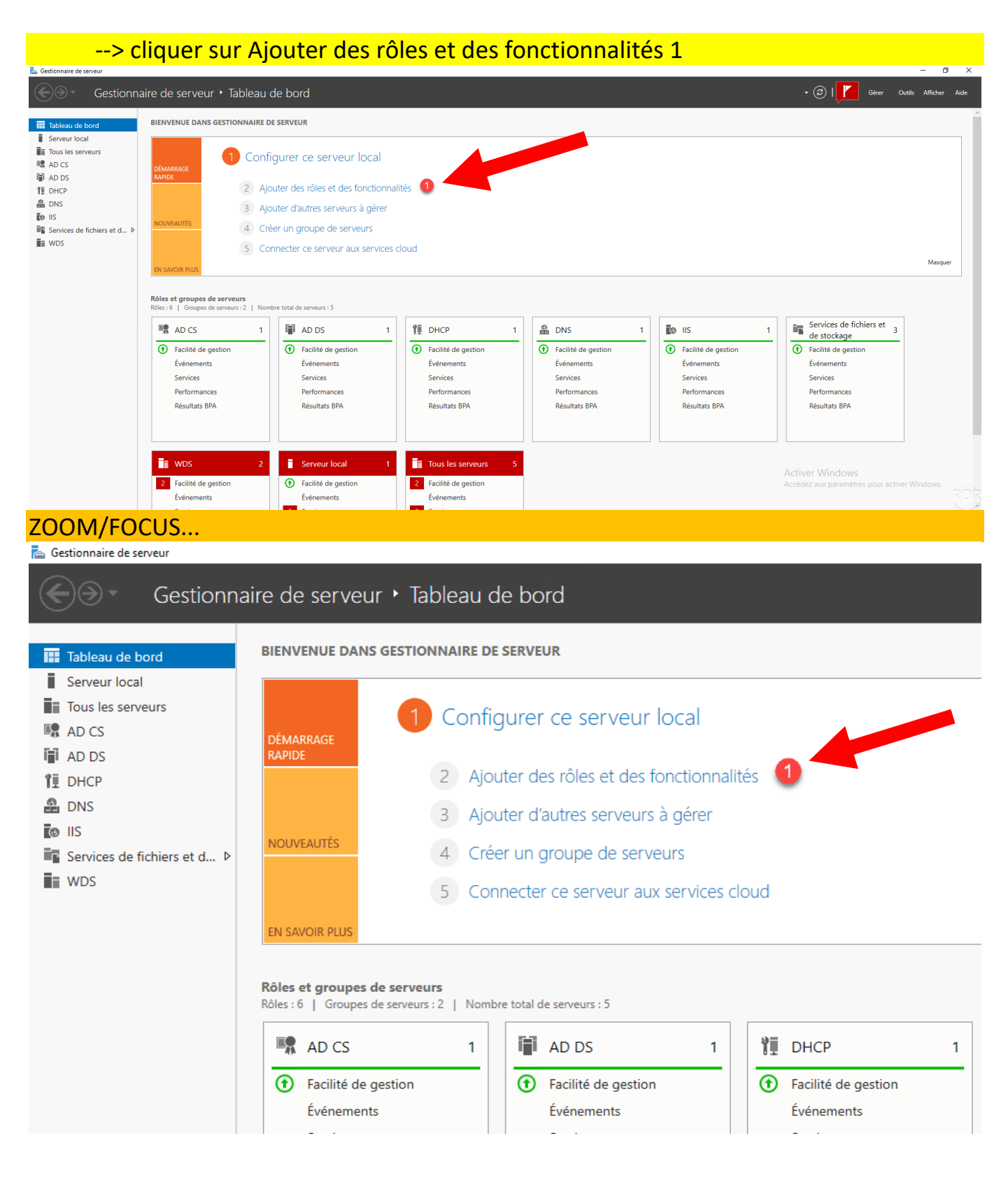

#### STEPHANE SEIGNEUR - BTS SIO SISR 2020/2022 - Page 3 sur 29

#### Au lancement de l'assistant, cliquer sur Suivant 1.

La Assistant Ajout de rôles et de fonctionnalités

# Avant de commencer

SERVEUR DE DESTINATION Aucun serveur n'est sélectionné.

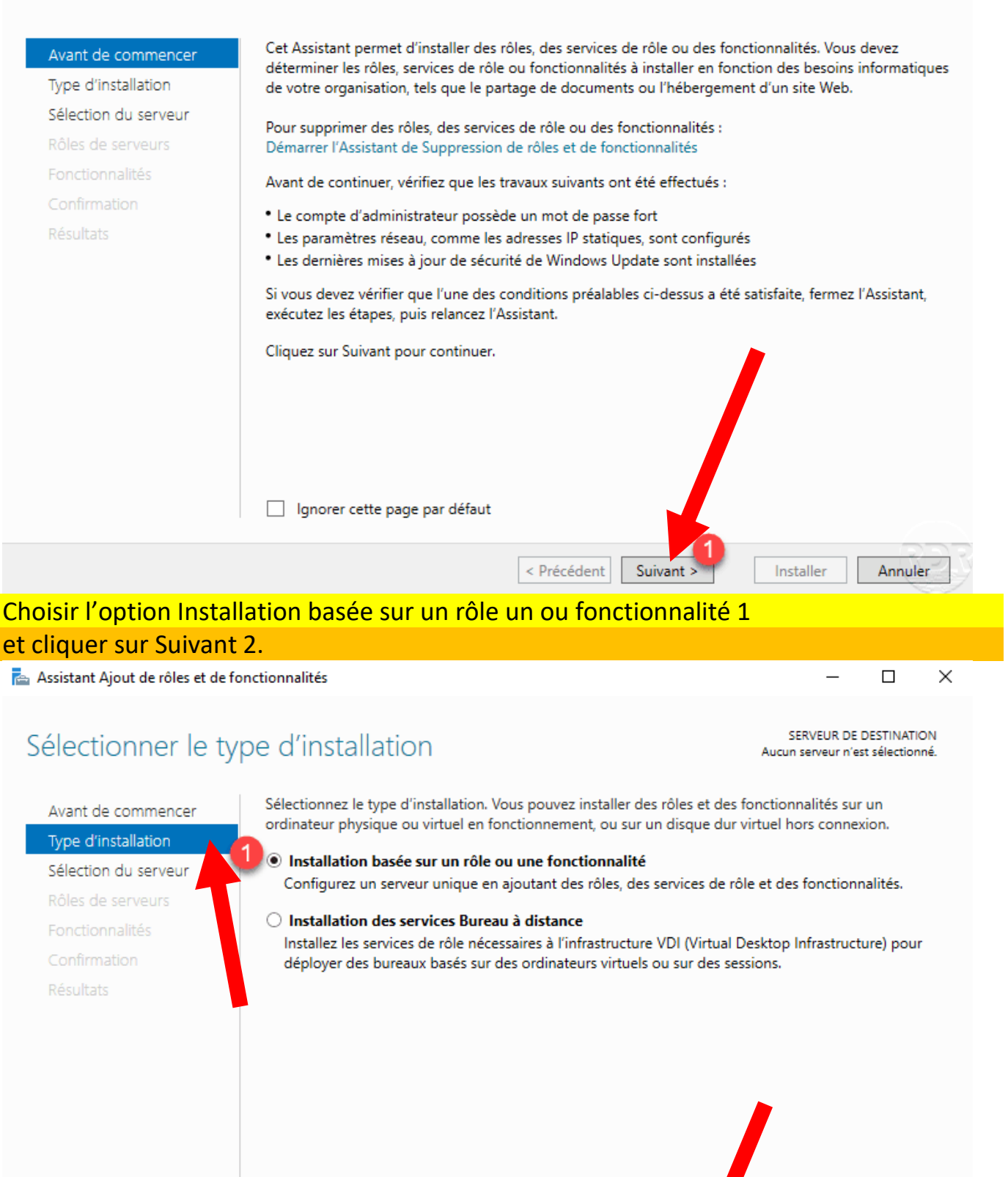

< Précédent

Suivant >

Annuler

Installer

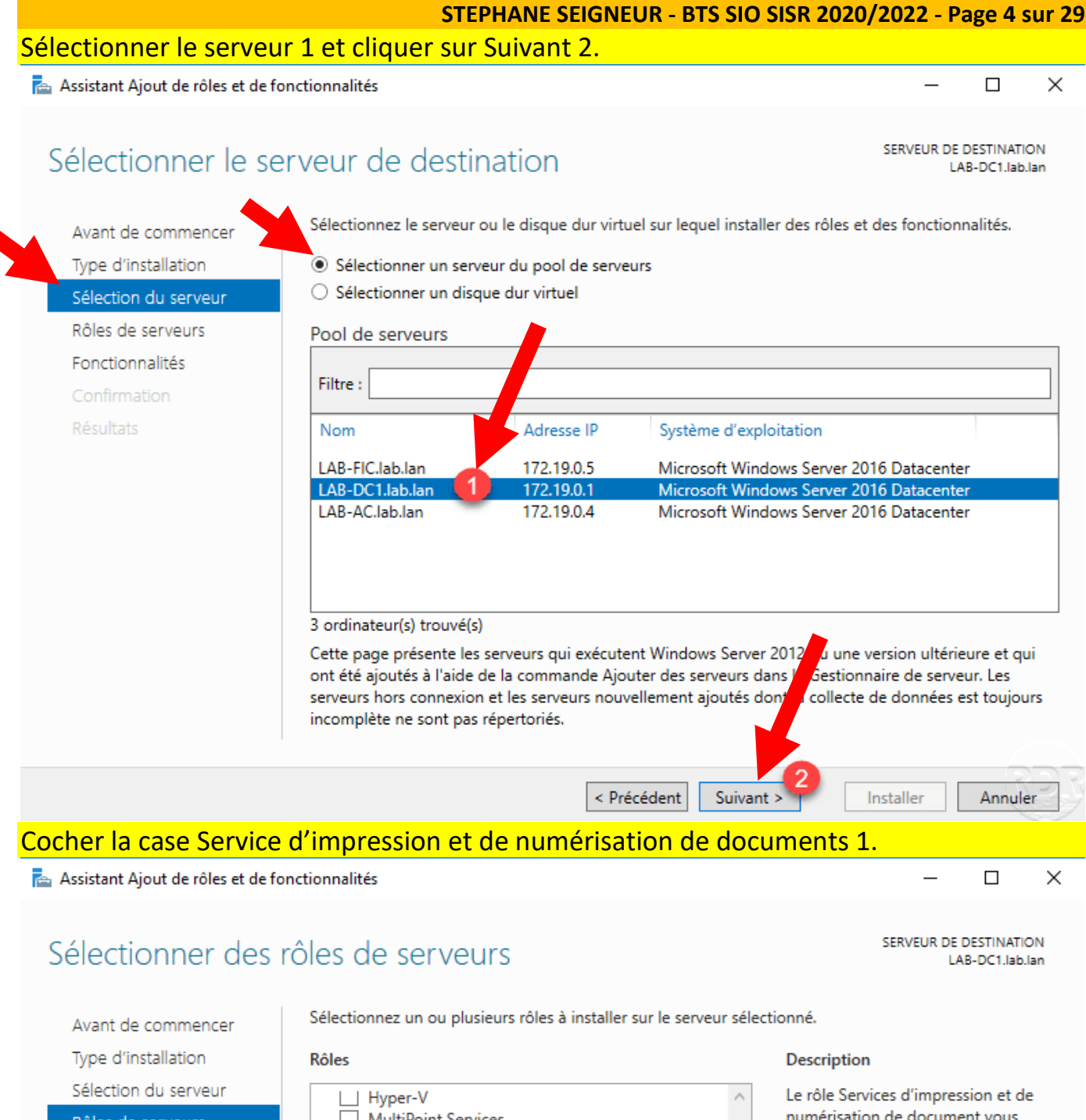

| Dies de serveurs       MultiPoint Services       numérisation de docume         Denctionnalités       Serveur de télécopie       gestion du serveur d'imp         Denctionnalités       Serveur DNCP (Installé)       gestion du serveur d'imp         Denctionnalités       Serveur DNS (Installé)       des imprimantes réseau.         Serveur Web (IIS)       Services AD DS (Installé)       scanneurs réseau et rout         Services AD DS (Active Directory Lightweight Dire       Services AD RMS (Active Directory Rights Manage)       scanneurs réseau et rout         Services d'activation en volume       Services de certificats Active Directory       Windows SharePoint Servers de services de fédération Active Directory (AD FS)       Services de fichiers et de stockage (2 sur 12 install)         Services WSUS (Windows Server Update Services)       Services WSUS (Windows Server Update Services)       V | ment vous    |                             |        |                                                       |              |                         |
|----------------------------------------------------------------------------------------------------|--------------|-----------------------------|--------|-------------------------------------------------------|--------------|-------------------------|
| <ul> <li>Serveur de télécopie</li> <li>Serveur DHCP (Installé)</li> <li>Serveur DNS (Installé)</li> <li>Serveur Web (IIS)</li> <li>Service Guardian hôte</li> <li>Services AD DS (Installé)</li> <li>Services AD DS (Installé)</li> <li>Services AD DS (Active Directory Lightweight Dire</li> <li>Services Bureau à distance</li> <li>Services d'activation en volume</li> <li>Services de certificats Active Directory</li> <li>Services de fédération Active Directory (AD FS)</li> <li>Services de stratégie et d'accès réseau</li> <li>Services WSUS (Windows Server Update Services)</li> </ul>                                                                                                    | ment vous    | numérisation de documer     |        | MultiPoint Services                                   | de serveurs  | ôles de serveurs        |
| Image: Serveur DHCP (Installé)       gestion du serveur d'imp         Image: Serveur DNS (Installé)       Serveur DNS (Installé)         Image: Service Guardian hôte       Services AD DS (Installé)         Image: Services AD DS (Installé)       Services AD DS (Installé)         Image: Services AD DS (Installé)       Services AD DS (Installé)         Image: Services AD RMS (Active Directory Lightweight Dire       Services AD RMS (Active Directory Rights Manager         Image: Services d'activation en volume       Services d'activation en volume         Image: Services de certificats Active Directory       Services de metrificats Active Directory (AD FS)         Image: Services de fédération Active Directory (AD FS)       Image: Services de fédération Active Directory (AD FS)         Image: Services de stratégie et d'accès réseau       Services WSUS (Windows Server Update Services)           | les tâches o | permet de centraliser les t |        | Serveur de télécopie                                  |              | and the second life for |
| Confirmation       ✓ Serveur DNS (Installé)       des imprimantes réseau.         Serveur Web (IIS)       Service Guardian hôte       rôle, vous pouvez aussi metodocuments numérisés à le scanneurs réseau et rout documents vers une resses services AD DS (Installé)       services AD DS (Installé)         Services AD DS (Active Directory Lightweight Directory Rights Manageres Services Bureau à distance       services d'activation en volume       windows SharePoint Services d'activation en volume         Services de certificats Active Directory       Services de déploiement Windows       services de fédération Active Directory (AD FS)         Services de stratégie et d'accès réseau       Services de stratégie et d'accès réseau       vers des adresses                                                                                                    | mpression    | gestion du serveur d'impr   |        | Serveur DHCP (Installé)                               | onnalites    | onctionnalites          |
| Résultats       Serveur Web (IIS)       rôle, vous pouvez aussi no documents numérisés à la scanneurs réseau et rout documents numérisés à la scanneurs réseau et rout documents vers une ress réseau partagée, vers un Windows SharePoint Services d'activation en volume         Services d'impression et de numérisation de docu       Services de certificats Active Directory (AD FS)         Services de stratégie et d'accès réseau       Services WSUS (Windows Server Update Services)                                                                                                    | iu. Avec ce  | des imprimantes réseau. A   |        | Serveur DNS (Installé)                                | nation 🗸     | Confirmation            |
| <ul> <li>Services Guardian hôte</li> <li>Services AD DS (Installé)</li> <li>Services AD LDS (Active Directory Lightweight Dire</li> <li>Services AD RMS (Active Directory Rights Manage)</li> <li>Services Bureau à distance</li> <li>Services d'activation en volume</li> <li>Services de certificats Active Directory</li> <li>Services de certificats Active Directory</li> <li>Services de fédération Active Directory (AD FS)</li> <li>Services de stratégie et d'accès réseau</li> <li>Services WSUS (Windows Server Update Services)</li> </ul>                                                                                                    | i recevoir o | rôle, vous pouvez aussi re  |        | Serveur Web (IIS)                                     |              | Sector 1                |
| <ul> <li>✓ Services AD DS (Installé)</li> <li>Services AD LDS (Active Directory Lightweight Dire</li> <li>Services AD RMS (Active Directory Rights Manage</li> <li>Services Bureau à distance</li> <li>Services d'activation en volume</li> <li>Services d'activation en volume</li> <li>Services de certificats Active Directory</li> <li>Services de déploiement Windows</li> <li>Services de fédération Active Directory (AD FS)</li> <li>▷ Services de stratégie et d'accès réseau</li> <li>Services WSUS (Windows Server Update Services)</li> </ul>                                                                                                    | à partir de  | documents numérisés à p     |        | Service Guardian hôte                                 | ITS C        |                         |
| <ul> <li>Services AD LDS (Active Directory Lightweight Dire</li> <li>Services AD RMS (Active Directory Rights Manage</li> <li>Services Bureau à distance</li> <li>Services d'activation en volume</li> <li>Services d'activation en volume</li> <li>Services de certificats Active Directory</li> <li>Services de déploiement Windows</li> <li>Services de fédération Active Directory (AD FS)</li> <li>Services de stratégie et d'accès réseau</li> <li>Services WSUS (Windows Server Update Services)</li> </ul>                                                                                                    | outer les    | scanneurs réseau et route   |        | Services AD DS (Installé)                             | $\checkmark$ |                         |
| <ul> <li>Services AD RMS (Active Directory Rights Manager<br/>Services Bureau à distance</li> <li>Services d'activation en volume</li> <li>Services d'impression et de numérisation de docu</li> <li>Services de certificats Active Directory</li> <li>Services de déploiement Windows</li> <li>Services de fédération Active Directory (AD FS)</li> <li>Services de stratégie et d'accès réseau</li> <li>Services WSUS (Windows Server Update Services)</li> </ul>                                                                                                    | essource     | documents vers une resso    |        | Services AD LDS (Active Directory Lightweight Dire    |              |                         |
| <ul> <li>Services Bureau à distance</li> <li>Services d'activation en volume</li> <li>Services d'impression et de numérisation de docu</li> <li>Services de certificats Active Directory</li> <li>Services de déploiement Windows</li> <li>Services de fédération Active Directory (AD FS)</li> <li>Services de fichiers et de stockage (2 sur 12 install</li> <li>Services de stratégie et d'accès réseau</li> <li>Services WSUS (Windows Server Update Services)</li> </ul>                                                                                                    | un site      | réseau partagée, vers un s  |        | Services AD RMS (Active Directory Rights Manage       |              |                         |
| <ul> <li>Services d'activation en volume</li> <li>Services d'impression et de numérisation de docu</li> <li>Services de certificats Active Directory</li> <li>Services de déploiement Windows</li> <li>Services de fédération Active Directory (AD FS)</li> <li>Services de fichiers et de stockage (2 sur 12 install</li> <li>Services de stratégie et d'accès réseau</li> <li>Services WSUS (Windows Server Update Services)</li> </ul>                                                                                                    | ervices ou   | Windows SharePoint Servi    |        | Services Bureau à distance                            |              |                         |
| <ul> <li>Services d'impression et de numérisation de docut</li> <li>Services de certificats Active Directory</li> <li>Services de déploiement Windows</li> <li>Services de fédération Active Directory (AD FS)</li> <li>Services de fichiers et de stockage (2 sur 12 installe)</li> <li>Services de stratégie et d'accès réseau</li> <li>Services WSUS (Windows Server Update Services)</li> </ul>                                                                                                    | nessagerie.  | vers des adresses de mess   |        | Services d'activation en volume                       |              |                         |
| <ul> <li>Services de certificats Active Directory</li> <li>Services de déploiement Windows</li> <li>Services de fédération Active Directory (AD FS)</li> <li>Services de fichiers et de stockage (2 sur 12 installe)</li> <li>Services de stratégie et d'accès réseau</li> <li>Services WSUS (Windows Server Update Services)</li> </ul>                                                                                                    |              |                             |        | Services d'impression et de numérisation de docu      |              |                         |
| <ul> <li>Services de déploiement Windows</li> <li>Services de fédération Active Directory (AD FS)</li> <li>Services de fichiers et de stockage (2 sur 12 installe)</li> <li>Services de stratégie et d'accès réseau</li> <li>Services WSUS (Windows Server Update Services)</li> </ul>                                                                                                    |              |                             |        | Services de certificats Active Directory              |              |                         |
| <ul> <li>Services de fédération Active Directory (AD FS)</li> <li>Services de fichiers et de stockage (2 sur 12 installe)</li> <li>Services de stratégie et d'accès réseau</li> <li>Services WSUS (Windows Server Update Services)</li> </ul>                                                                                                    |              |                             |        | Services de déploiement Windows                       |              |                         |
| <ul> <li>Services de fichiers et de stockage (2 sur 12 installe)</li> <li>Services de stratégie et d'accès réseau</li> <li>Services WSUS (Windows Server Update Services)</li> </ul>                                                                                                    |              |                             |        | Services de fédération Active Directory (AD FS)       |              |                         |
| <ul> <li>Services de stratégie et d'accès réseau</li> <li>Services WSUS (Windows Server Update Services)</li> </ul>                                                                                                    |              |                             |        | Services de fichiers et de stockage (2 sur 12 install | ▷            |                         |
| Services WSUS (Windows Server Update Services)                                                                                                    |              |                             |        | Services de stratégie et d'accès réseau               |              |                         |
|                                                                                                    |              |                             | $\sim$ | Services WSUS (Windows Server Update Services)        |              |                         |
|                                                                                                    |              |                             |        | >                                                     | < 1          |                         |
|                                                                                                    |              |                             |        |                                                       |              |                         |

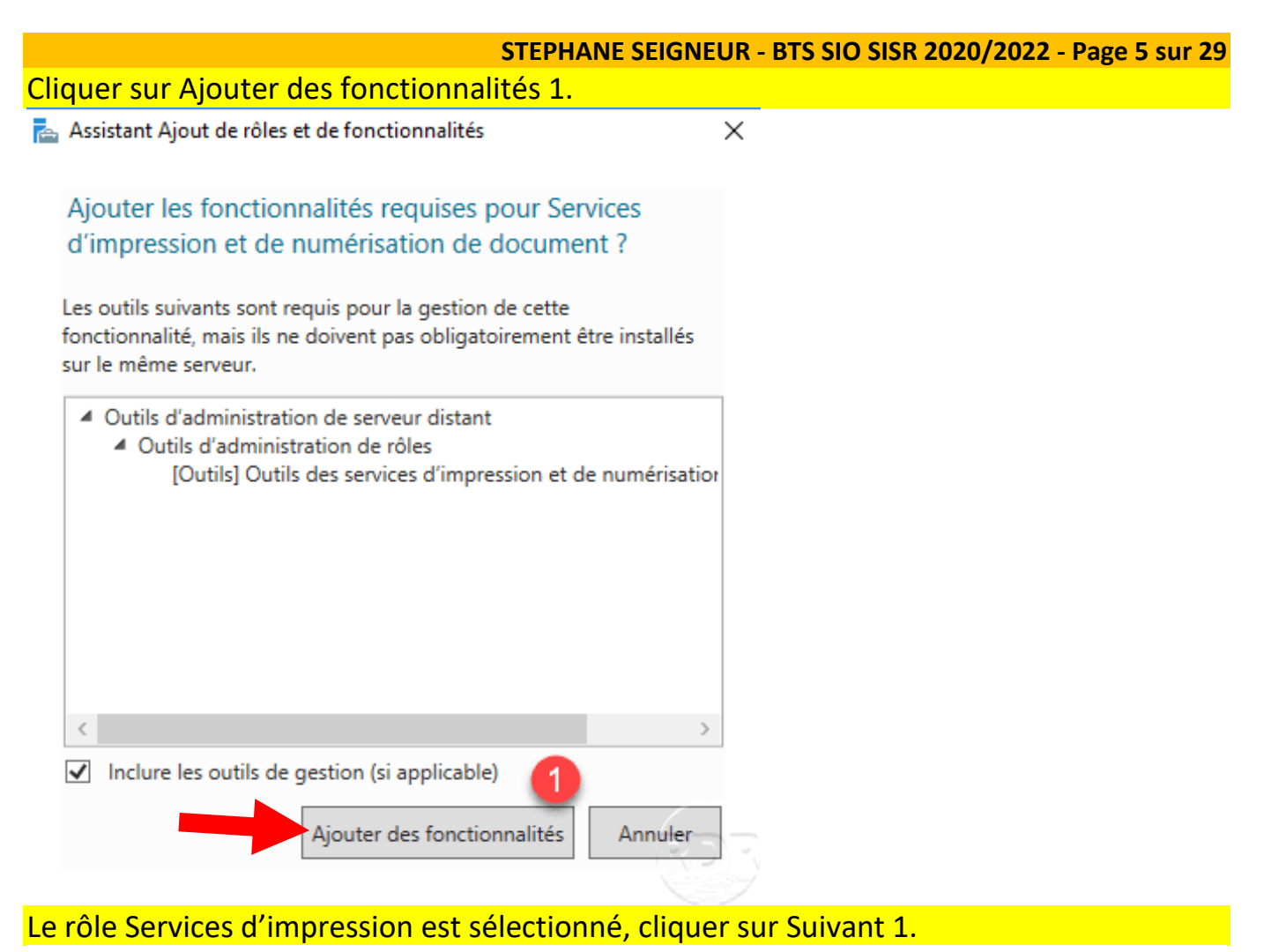

#### 📥 Assistant Ajout de rôles et de fonctionnalités

Avant de commencer

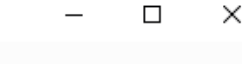

SERVEUR DE DESTINATION

LAB-DC1.lab.lan

# Sélectionner des rôles de serveurs

Sélectionnez un ou plusieurs rôles à installer sur le serveur sélectionné.

 Type d'installation
 Rôles

 Sélection du serveur
 Image: Hyper-V

 Rôles de serveurs
 Image: MultiPoint Service

 Fonctionnalités
 Serveur de téléco

 Services de documents et...
 Serveur DNS (Inst

 Services de rôle
 Services AD DS (Inst

 Confirmation
 Services AD DS (Instead)

 Résultats
 Services AD RMS

 Services d'activat
 Services d'activat

 Services d'activat
 Services d'activat

MultiPoint Services Serveur de télécopie Serveur DHCP (Installé) Serveur DNS (Installé) Service Guardian hôte Services AD DS (Installé) Services AD LDS (Active Directory Lightweight Dire Services AD RMS (Active Directory Rights Manage Services Bureau à distance Services d'activation en volume Services d'impression et de numérisation de docut Services de certificats Active Directory Services de déploiement Windows Services de fédération Active Directory (AD FS) Services de fichiers et de stockage (2 sur 12 installe) Services de stratégie et d'accès réseau

Services WSUS (Windows Server Update Services)

< Précédent Suivant

Description

Le rôle Services d'impression et de numérisation de document vous permet de centraliser les tâches de gestion du serveur d'impression et des imprimantes réseau. Avec ce rôle, vous pouvez aussi recevoir des documents numérisés à partir de scanneurs réseau et router les documents vers une ressource réseau partagée, vers un site Windows SharePoint Services ou vers des adresses de messagerie.

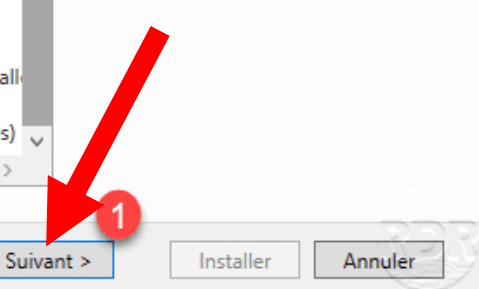

### STEPHANE SEIGNEUR - BTS SIO SISR 2020/2022 - Page 6 sur 29

Passer la liste des fonctionnalités en cliquant sur Suivant 1.

📥 Assistant Ajout de rôles et de fonctionnalités

Х

\_

| électionner des f        | onctionnalités                                                                                                    |                                                                                                    |                                                                                        | SERVEUR D                                                                               | E DESTINATION<br>.AB-DC1.lab.lan |
|--------------------------|----------------------------------------------------------------------------------------------------|----------------------------------------------------------------------------------------------------|----------------------------------------------------------------------------------------|-----------------------------------------------------------------------------------------|----------------------------------|
| Avant de commencer       | Sélectionnez une ou plusieurs fonctionnali                                                                                                    | tés à installer sur                                                                                         | le serveur sélé                                                                        | ectionné.                                                                               |                                  |
| Type d'installation      | Fonctionnalités                                                                                                    |                                                                                                    | Deceriu                                                                                | ation                                                                                   |                                  |
| - flasting du segurur    | Fonctionnantes                                                                                                    |                                                                                                    | Descri                                                                                 | buon                                                                                    |                                  |
| selection du serveur     | Assistance à distance                                                                                                    | ·                                                                                                    | <ul> <li>Grâce a</li> <li>(ou un</li> </ul>                                            | à l'assistance à d                                                                      | istance, vous                    |
| Rôles de serveurs        | Base de données interne Windows                                                                                                    | i -                                                                                                    | technic                                                                                | aue) pouvez aide                                                                        | r les                            |
| Fonctionnalités          | Chiffrement de lecteur BitLocker                                                                                                    |                                                                                                    | utilisat                                                                               | eurs à résoudre l                                                                       | eurs                             |
| Services de documents et | Client d'impression Internet                                                                                                    |                                                                                                    | problè                                                                                 | mes ou à répond                                                                         | lre à leurs                      |
| Services de rôle         | Client pour NFS                                                                                                    |                                                                                                    | Vous p                                                                                 | ouvez afficher et                                                                       | prendre le                       |
| Confirmation             |                                                                                                    |                                                                                                    | contrô                                                                                 | le du Bureau des                                                                        | utilisateurs                     |
| Résultats                | Clustering de basculement                                                                                                    |                                                                                                    | pour d                                                                                 | épanner et résou                                                                        | idre les                         |
|                          | Collection des événements de con                                                                                                    | figuration et de                                                                                            | égalen                                                                                 | nes. Les utilisate<br>ient la possibilité                                               | eurs ont<br>é de solliciter      |
|                          | Compression differentielle a distar                                                                                                    | ice                                                                                                    | l'aide d                                                                               | le leurs amis ou                                                                        | de leurs                         |
|                          | Data Center Bridging                                                                                                    |                                                                                                    | collègu                                                                                | ies de travail.                                                                         |                                  |
|                          | Déverrouillage réseau BitLocker                                                                                                    |                                                                                                    |                                                                                        |                                                                                         |                                  |
|                          | DirectPlay                                                                                                    |                                                                                                    |                                                                                        |                                                                                         |                                  |
|                          | Équilibreur de charge logiciel                                                                                                    |                                                                                                    |                                                                                        |                                                                                         |                                  |
|                          | Expérience audio-vidéo haute qua                                                                                                    | lité Windows                                                                                                |                                                                                        |                                                                                         |                                  |
|                          | Extension ISS Management OData                                                                                                    |                                                                                                    | ×                                                                                      |                                                                                         |                                  |
|                          |                                                                                                    |                                                                                                    |                                                                                        |                                                                                         |                                  |
|                          |                                                                                                    |                                                                                                    |                                                                                        |                                                                                         |                                  |
|                          | < F                                                                                                    | Précédent Sui                                                                                               | vant >                                                                                 | Installer                                                                               | Annuler                          |
| rvices de docur          | nents et d'impression                                                                                                    |                                                                                                    |                                                                                        | SERVEUR D                                                                               | E DESTINATION<br>LAB-DC1.lab.lan |
|                          | Le rôle Services d'impression et de numéri                                                                                                    | isation de docum                                                                                            | ent vous perm                                                                          | et de centraliser                                                                       | les tâches                       |
| Avant de commencer       | de gestion du serveur d'impression et des                                                                                                    | imprimantes rése                                                                                            | au. Avec ce ró                                                                         | ile, vous pouvez                                                                        | aussi                            |
| Type d'installation      | recevoir des documents numérisés à partir                                                                                                    | r de scanneurs rés                                                                                          | seau et router                                                                         | les documents v                                                                         | ers une                          |
| Sélection du serveur     | ressource reseau partagee, vers un site Wi<br>messagerie.                                                                                                    | ndows SharePoint                                                                                            | t Services ou \                                                                        | ers des adresses                                                                        | sae                              |
| Rôles de serveurs        |                                                                                                    |                                                                                                    |                                                                                        |                                                                                         |                                  |
| onctionnalités           | À noter                                                                                                    |                                                                                                    |                                                                                        |                                                                                         |                                  |
| Services de documents et | <ul> <li>Windows Server 2016 prend en charge d'imprimante de type 3 ou de type 4.</li> </ul>                                                                                                    | les files d'attente                                                                                         | à l'impression                                                                         | à l'aide de pilot                                                                       | es                               |
| Confirmation             | <ul> <li>Microsoft recommande d'utiliser, dans l</li> </ul>                                                                                                    | a mesure du poss                                                                                            | sible, des pilot                                                                       | es d'imprimante                                                                         | de type 4.                       |
| Commation                | Les pilotes d'imprimante de type 4 perm                                                                                                    | nettent aux utilisa                                                                                         | teurs qui ne s                                                                         | ont pas membre                                                                          | s du                             |
|                          | groupe Administrateurs local de se con<br>clients 32 bits de se connecter sans pilo                                                                                                    | te 32 bits sur le se                                                                                        | à l'imprimant<br>erveur d'impre                                                        | e et aux utilisatei<br>ession.                                                          | urs sur des                      |
|                          | <ul> <li>Pour permettre à des clients de se conn<br/>en charge à l'aide de pileter d'internation</li> </ul>                                                                                                    | ecter à des files d                                                                                         | 'attente d'imp                                                                         | ression partagé                                                                         | es prises                        |
|                          | utiliser des pilotes de packages ou des r                                                                                                    | nte de type 3 sur 1<br>pilotes signés. Si a                                                                 | e serveur a m<br>aucun pilote d                                                        | ipression, vous o<br>e package ou pil                                                   | levez<br>ote signé               |
|                          | n'est disponible, les utilisateurs clients d                                                                                                    | Lation Advantation                                                                                          | nistrateurs lo                                                                         | ix ou vous dev                                                                          |                                  |
|                          |                                                                                                    | loivent etre admir                                                                                          |                                                                                        |                                                                                         | ez avoir                         |
|                          | deja defini la strategie de groupe « Ord                                                                                                    | inateur\Modèles                                                                                             | d'administr                                                                            | on\Imprimantes                                                                          | ez avoir                         |
|                          | Restrictions Pointer et imprimer » pour                                                                                                    | inateur\Modèles (<br>configurer des in                                                                      | d'administr<br>wites de staar                                                          | n\Imprimantes                                                                           | ez avoir                         |
|                          | <ul> <li>Restrictions Pointer et imprimer » pour</li> <li>Si vous utilisez des pilotes d'imprimante<br/>devez installer la version 32 bits correspondentes</li> </ul>                                                                                            | inateur\Modèles (<br>configurer des in<br>de type 3 et que                                                  | d'administra<br>ivites de sour<br>e vous avoir de<br>e d'impomant                      | on\Imprimantes<br>ité.<br>s clients 32 bits,<br>e sur le serveur                        | ez avoir<br>vous                 |
|                          | <ul> <li>deja defini la strategie de groupe « Ord<br/>\Restrictions Pointer et imprimer » pour</li> <li>Si vous utilisez des pilotes d'imprimante<br/>devez installer la version 32 bits corresp<br/>d'impression. Si vous n'installez pas de pilotes</li> </ul> | inateur\Modèles (<br>configurer des in<br>e de type 3 et que<br>ondante du pilote<br>pilotes 32 bits, il e  | d'administra<br>ivites de sour<br>e vous avou de<br>e d'important<br>est pousible qu   | n\Imprimantes<br>ité.<br>s clients 32 bits,<br>e sur le serveur<br>je les clients ne p  | ez avoir<br>vous<br>puissent     |
|                          | <ul> <li>deja defini la strategie de groupe « Ord<br/>\Restrictions Pointer et imprimer » pour</li> <li>Si vous utilisez des pilotes d'imprimante<br/>devez installer la version 32 bits corresp<br/>d'impression. Si vous n'installez pas de p</li> </ul>       | inateur\Modèles (<br>configurer des in<br>e de type 3 et que<br>iondante du pilote<br>pilotes 32 bits, il e | d'administr<br>wites de so dr<br>e vous avoir de<br>e d'important<br>est poir sible qu | on\Imprimantes<br>ité.<br>s clients 32 bits,<br>e sur le serveur<br>je les clients ne p | ez avoir<br>vous<br>puissent v   |
|                          | <ul> <li>deja defini la strategie de groupe « Ord<br/>\Restrictions Pointer et imprimer » pour</li> <li>Si vous utilisez des pilotes d'imprimante<br/>devez installer la version 32 bits corresp<br/>d'impression. Si vous n'installez pas de p</li> </ul>       | inateur\Modèles (<br>configurer des in<br>de type 3 et que<br>iondante du pilote<br>pilotes 32 bits, il e   | d'administra<br>avites de so da<br>e vous avec de<br>e d'important<br>est possible qu  | on\Imprimantes<br>ité.<br>s clients 32 bits,<br>e sur le serveur<br>je les clients ne p | ez avoir<br>vous<br>puissent     |

Depuis Windows 2012 Server, il est possible d'utiliser des pilotes de Type 4 qui facilite le déploiement d'imprimantes à l'aide des ports WSD.

|                                                                                                    | STEPHANE SEIGNEUR - BTS SIO                                                                                                    | SISR 2020/2022 - Page 7 sur 29                                                                                                    |
|----------------------------------------------------------------------------------------------------|----------------------------------------------------------------------------------------------------|----------------------------------------------------------------------------------------------------|
| Sélectionner le service                                                                                                    | e Serveur d'impression 1 et cliquer sur Su                                                                                                    | iivant 2.                                                                                                    |
| 📥 Assistant Ajout de rôles et de f                                                                                                    | onctionnalités                                                                                                    | - 🗆 X                                                                                                    |
| Sélectionner des                                                                                                    | Services de rôle<br>Sélectionner les services de rôle à installer pour Services d'imp                                                                                                    | SERVEUR DE DESTINATION<br>LAB-DC1.lab.lan<br>ression et de numérisation de document                                                                                                    |
| Type d'installation                                                                                                    | Services de rôle                                                                                                    | Description                                                                                                    |
| Sélection du serveur<br>Rôles de serveurs<br>Fonctionnalités<br>Services de documents et<br>Services de rôle<br>Confirmation<br>Résultats | Serveur d'impression Impression Internet Serveur de numérisation distribuée Service LPD                                                                                                    | Le serveur d'impression inclut le<br>composant logiciel enfichable<br>Gestion de l'impression, qui est<br>utilisé pour gérer plusieurs<br>imprimantes ou serveurs<br>d'impression, et pour migrer des<br>imprimantes vers et depuis d'autres<br>serveurs d'impression Windows. |
|                                                                                                    | < Précédent Suivar                                                                                                    | nt > Installer Annuler                                                                                                    |
| Cliquer sur le bouton                                                                                                    | Installer 1.                                                                                                    |                                                                                                    |
| 📥 Assistant Ajout de rôles et de f                                                                                                    | onctionnalités                                                                                                    | – 🗆 X                                                                                                    |
| Confirmer les sél                                                                                                    | ections d'installation                                                                                                    | SERVEUR DE DESTINATION<br>LAB-DC1.lab.lan                                                                                                    |
| Avant de commencer<br>Type d'installation                                                                                                 | Pour installer les rôles, services de rôle ou fonctionnalités suiva<br>Installer.                                                                                                    | ints sur le serveur sélectionné, cliquez sur                                                                                                    |
| Sélection du serveur<br>Rôles de serveurs<br>Fonctionnalités                                                                              | Il se peut que des fonctionnalités facultatives (comme des outi<br>cette page, car elles ont été sélectionnées automatiquement. S<br>fonctionnalités facultatives, cliquez sur Précédent pour désacti | ls d'administration) soient affichées sur<br>ji vous ne voulez pas installer ces<br>ver leurs cases à cocher.                                                                                                    |

 Fonctionnalités
 fonctionnalités facultatives, cliquez sur Précédent pour désactiver leurs cases à cocher.

 Services de documents et...
 Outils d'administration de serveur distant

Services de rôle

Confirmation

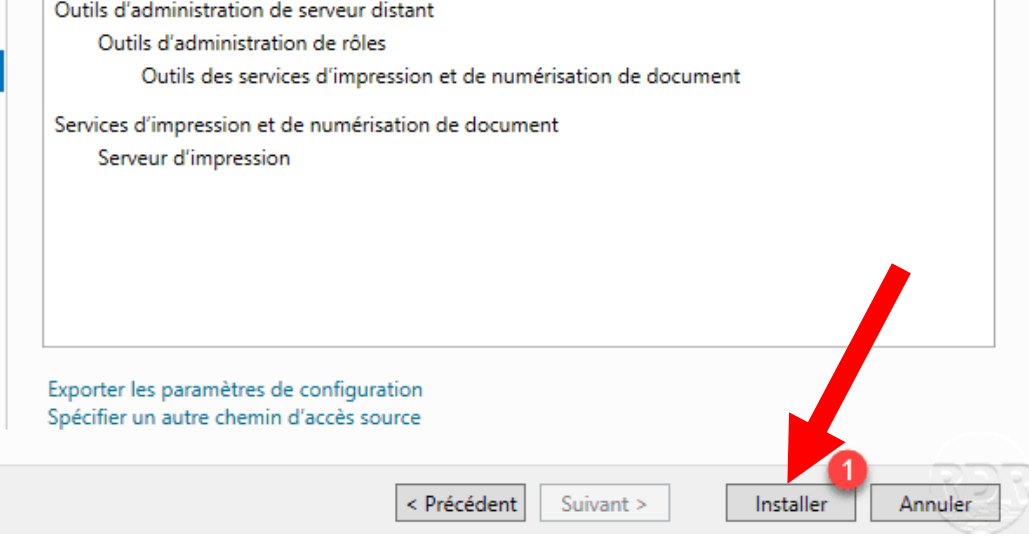

| Detienter nondent l'inc                                                                                                    | STEPHANE SEIGNEUR - BTS SIO SIS                                                                                                    | R 2020/2022 - Page 8 sur 29                                                     |
|----------------------------------------------------------------------------------------------------|----------------------------------------------------------------------------------------------------|---------------------------------------------------------------------------------|
| Assistant Ajout de rôles et de for                                                                                                    |                                                                                                    | – – ×                                                                           |
| Progression de l'ir                                                                                                    | nstallation                                                                                                    | SERVEUR DE DESTINATION<br>LAB-DC1.lab.lan                                       |
| Avant de commencer<br>Type d'installation<br>Sélection du serveur<br>Rôles de serveurs<br>Fonctionnalités<br>Services de documents et<br>Services de rôle<br>Confirmation<br>Résultats | Afficher la progression de l'installation  Installation de fonctionnalité Installation démarrée sur LAB-DC1.lab.lan  Outils d'administration de serveur distant Outils d'administration de rôles Outils des services d'impression et de numérisation de Services d'impression et de numérisation de document Serveur d'impression | document                                                                        |
|                                                                                                    | Vous pouvez fermer cet Assistant sans interrompre les tâche<br>leur progression ou rouvrez cette page en cliquant sur Notific<br>commandes, puis sur Détails de la tâche.<br>Exporter les paramètres de configuration<br>< Précédent Suivant >                                                                                    | s en cours d'exécution. Examinez<br>ications dans la barre de<br>Fermer Annuler |
| Assistant Ajout de rôles et de for                                                                                                    | nctionnalités                                                                                                    |                                                                                 |
| Progression de l'ir                                                                                                    | stallation                                                                                                    | LAB-DC1.lab.lan                                                                 |
| Avant de commencer<br>Type d'installation<br>Sélection du serveur<br>Rôles de serveurs<br>Fonctionnalités<br>Services de documents et<br>Services de rôle<br>Confirmation<br>Résultats | Afficher la progression de l'installation  Installation de fonctionnalité Installation démarrée sur LAB-DC1.lab.lan  Outils d'administration de serveur distant Outils d'administration de rôles Outils des services d'impression et de numérisation de Services d'impression et de numérisation de document Serveur d'impression | document                                                                        |
|                                                                                                    | Vous pouvez fermer cet Assistant sans interrompre les tâcher<br>leur progression ou rouvrez cette page en cliquant sur Notifi<br>commandes, puis sur Détails de la tâche.                                                                                                    | s en cours d'exécution. Examinez<br>cations dans la barre de                    |
|                                                                                                    | Exporter les paramètres de configuration                                                                                                    | 000                                                                             |
|                                                                                                    | < Précédent Suivant >                                                                                                    | Fermer Annuler                                                                  |

|                                      | STEPHANE SEIGNEUR - BTS SIO SISR 2020                                                                                                    | <mark>)/2022 -</mark>          | Page 9                  | 9 sur 29         |
|--------------------------------------|----------------------------------------------------------------------------------------------------|--------------------------------|-------------------------|------------------|
| L'installation terminée,             | quitter l'assistant en cliquant sur Fermer 1.                                                                                                    |                                |                         |                  |
| 📥 Assistant Ajout de rôles et de fon | ctionnalités                                                                                                    | _                              |                         | ×                |
| Progression de l'in                  | stallation                                                                                                    | SERVEUR                        | DE DESTIN/<br>LAB-DC1.I | ATION<br>lab.lan |
| Avant de commencer                   | Afficher la progression de l'Installation                                                                                                    |                                |                         |                  |
| Type d'installation                  | <ul> <li>Installation de fonctionnalité</li> </ul>                                                                                                    |                                |                         |                  |
| Sélection du serveur                 |                                                                                                    |                                |                         |                  |
| Rôles de serveurs                    | Installation réussie sur LAB-DC1.lab.lan.                                                                                                    |                                |                         |                  |
| Fonctionnalités                      | Outils d'administration de serveur distant                                                                                                    |                                |                         |                  |
| Services de documents et             | Outils d'administration de rôles                                                                                                    |                                |                         |                  |
| Services de rôle                     | Outils des services d'impression et de numerisation de docume                                                                                                    | nt                             |                         |                  |
| Confirmation                         | Services d'impression et de numérisation de document                                                                                                    |                                |                         |                  |
| Résultats                            | Vous pouvez fermer cet Assistant sans interrompre les tâches en cour<br>leur progression ou rouvrez cette page en cliquant sur Notifications o<br>commandes, puis sur Détails de la tâche.<br>Exporter les paramètres de configuration | 's d'exécutio<br>Jans la barro | on. Examin<br>e de      | nez              |
|                                      | < Précédent Suivant >                                                                                                    | Fermer                         | Ann                     | uler             |

# Administration du service d'impression

Le service d'impression est installé

--> comment l'administrer à l'aide de la console Gestion de l'impression ?

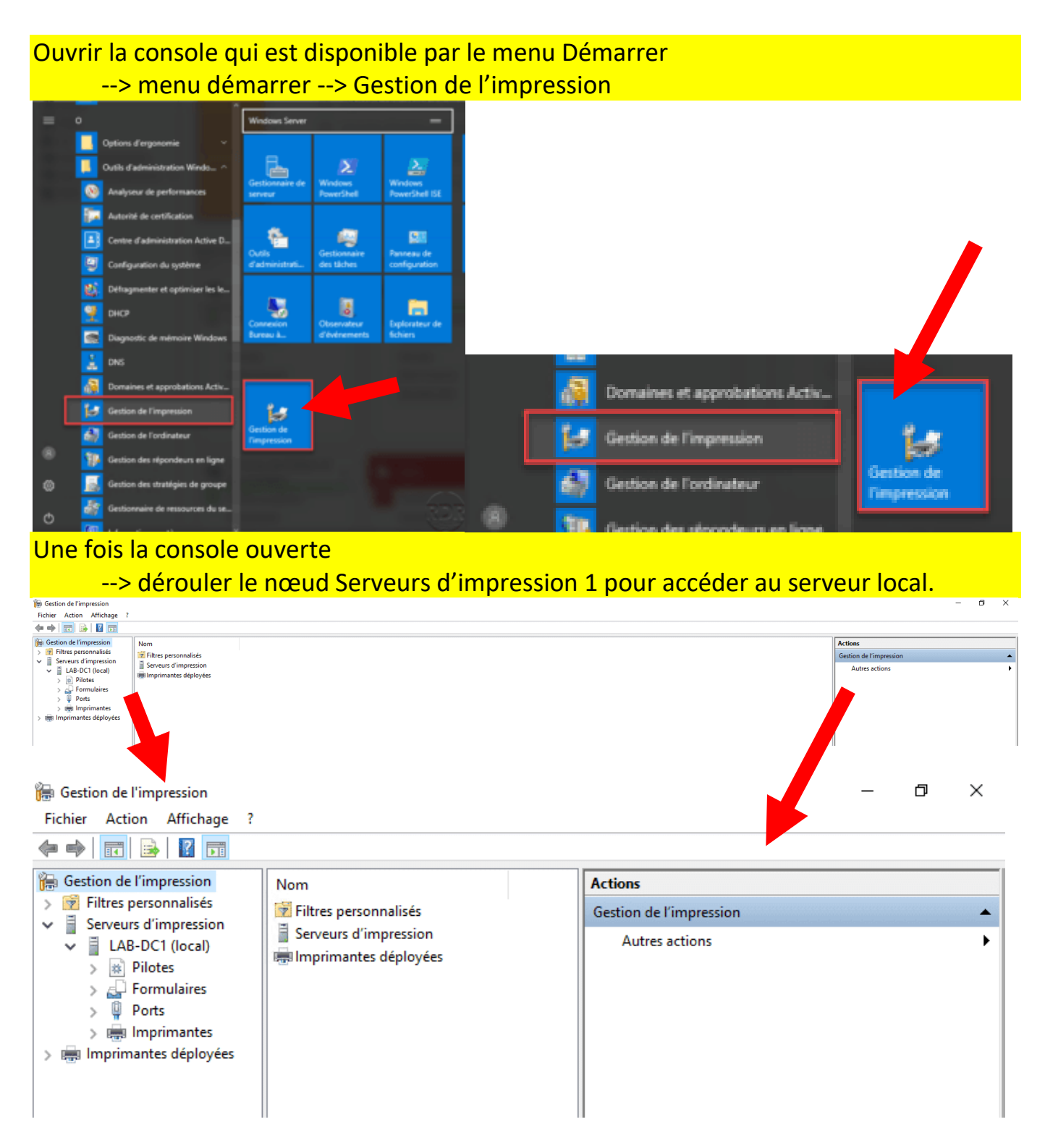

Windows NT x86 10.0.14393.3241

10.0.14393.0

10.0.14393.0

10.0.14393.3204

Windows x64

Windows x64

cument Write... Windows x64

### Ajouter des pilotes et des imprimantes

Précision :

- --> ajouter en premier les pilotes au serveur et ensuite d'installer l'imprimante
- --> il est possible d'ajouter les pilotes au moment de l'installation de l'imprimante.

### **Installer des pilotes**

- --> Récupérer les pilotes que vous avez besoin
  - en fonction des modèles d'imprimantes et de copieurs que vous allez installer.
  - Si votre parc informatique est composé de poste en 32 bits,
    - il faut également télécharger les pilotes x86.

# Installer des pilotes

LAB-DC1 (local)

Pilotes

拱 Imprim

Ports

> 拱 Imprimantes c

Formu

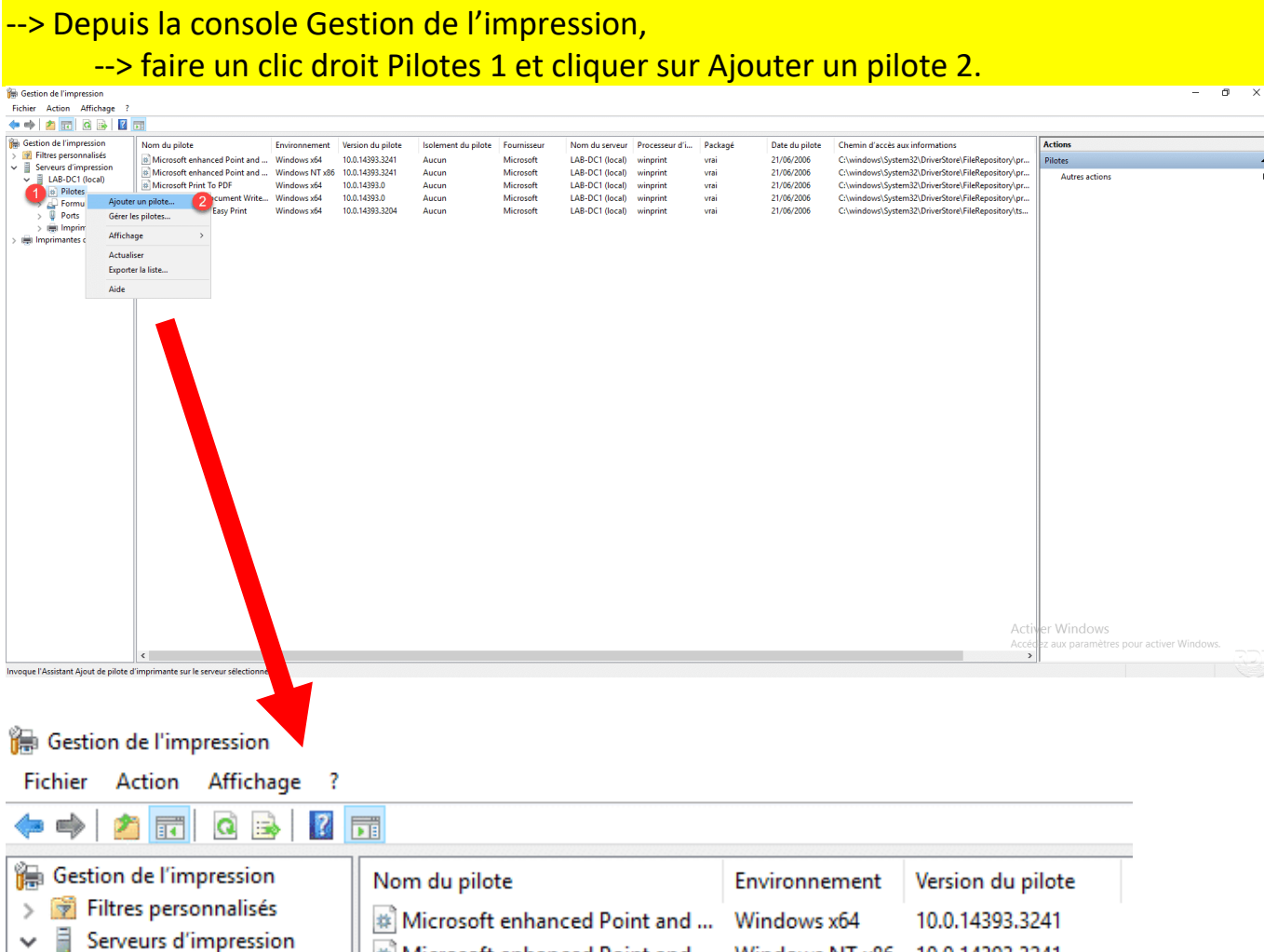

Microsoft enhanced Point and ...

Easy Print

2

Microsoft Print To PDF

Ajouter un pilote...

Gérer les pilotes...

Exporter la liste...

Affichage

Actualiser

Aide

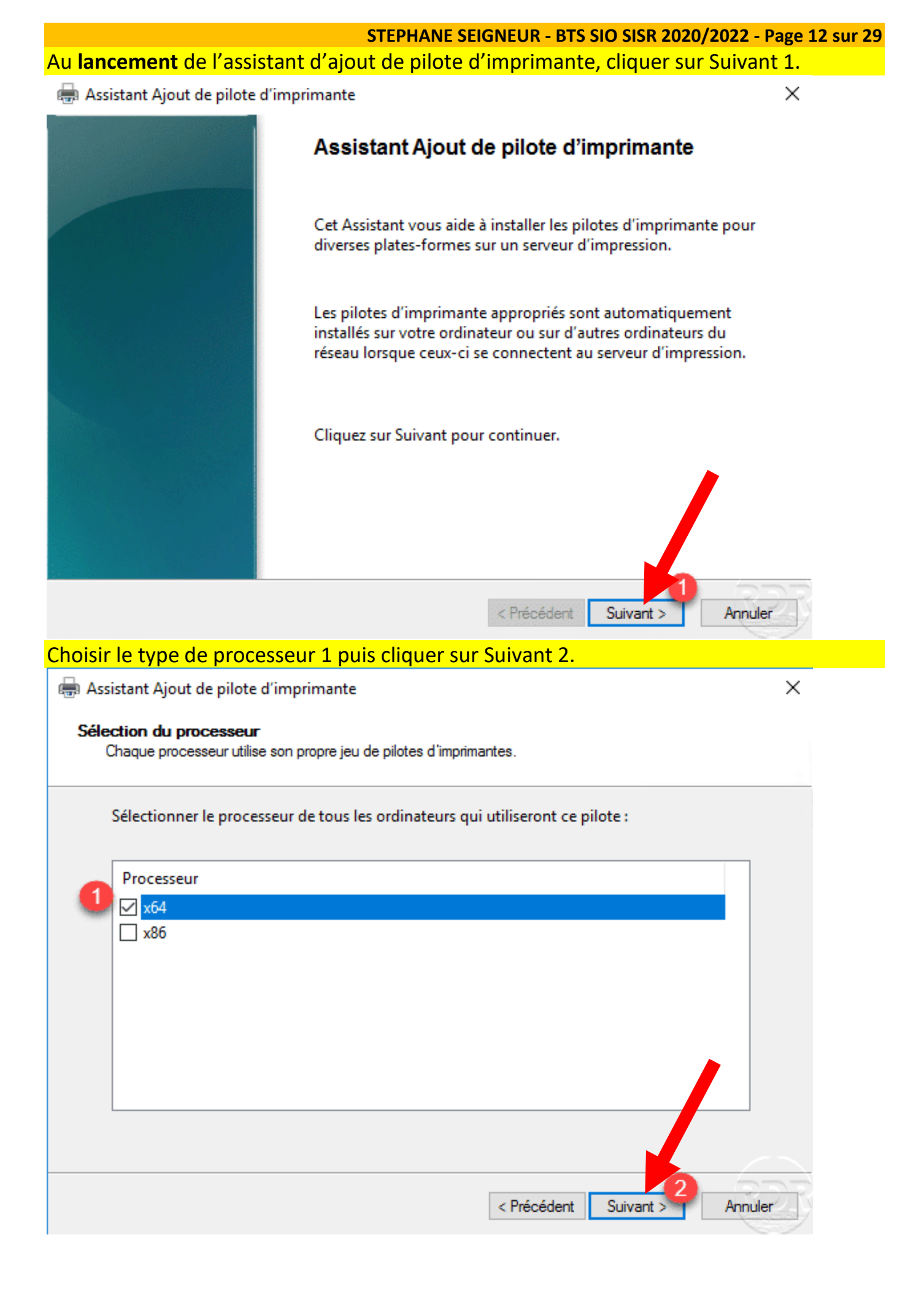

Page 12 sur 29

| iquor cur Die                                                       | auo fourni                                                                            | STEP                                                                                              | HANE SEIGNE                                                                                        | UR - BTS SIO S                                                                      | ISR 2020/2022      |
|---------------------------------------------------------------------|---------------------------------------------------------------------------------------|---------------------------------------------------------------------------------------------------|----------------------------------------------------------------------------------------------------|-------------------------------------------------------------------------------------|--------------------|
| Assistant Ajout                                                     | de pilote d'impri                                                                     | mante                                                                                             | SCIECTIONIN                                                                                        |                                                                                     | ×                  |
| Sélection du pi<br>Le fabricant e                                   | lote d'imprimante<br>t le modèle détermin                                             | e<br>nent le pilote d'imprim                                                                      | ante à utiliser.                                                                                   |                                                                                     |                    |
| Sélection<br>dans la l<br>Si Windo<br>Fabricant<br>Brother<br>Canon | nnez le fabricant e<br>iste, cliquez sur D<br>ows Update est di                       | et le modèle du pilo<br>isque fourni pour s<br>sponible, cliquez ic<br>Imprimantes<br>GBrother Co | ote d'imprimanto<br>électionner le pi<br>i pour accéder à<br>lor Leg Type1 Cl<br>lor Type3 Class I | e à installer. Si le pi<br>lote voulu.<br>d'autres pilotes.<br>ass Driver<br>Driver | lote n'est pas     |
| Dell<br>Eastman Kodak (                                             | Company                                                                               | Brother Co                                                                                        | lor Type4 Class I<br>neric Jpeg Type1                                                              | Class Driver                                                                        |                    |
| Ce pilote a ét<br><u>Pourquoi la s</u>                              | é signé numériqu<br>ignature du pilote                                                | iement.<br>e est-elle important                                                                   | Windows<br>te ?                                                                                    | Jpdate Di                                                                           | sque fourni        |
|                                                                     |                                                                                       |                                                                                                   | < Précéd                                                                                           | ent Suivant >                                                                       | Annuler            |
| lectionner l                                                        | e fichier <b>inf</b> :                                                                | <mark>1 du pilote et</mark>                                                                       | cliquer sur                                                                                        | Ouvrir 2.                                                                           |                    |
| ዀ Rechercher l                                                      | e fichier                                                                             |                                                                                                   |                                                                                                    |                                                                                     | ×                  |
| Regarder dans :                                                     |                                                                                       |                                                                                                   |                                                                                                    |                                                                                     |                    |
|                                                                     | 64bit                                                                                 |                                                                                                   | ~                                                                                                  | G 🤌 📂 🛄                                                                             | -                  |
| *                                                                   | Nom                                                                                   | ^                                                                                                 | ~                                                                                                  | ③ Ø ▷ □                                                                             | Type               |
| Accès rapide<br>Bureau                                              | Nom                                                                                   | Type : Informatio<br>Taille : 59,3 Ko<br>Modifié Ie : 03/0                                        | ∽<br>ons de configura<br>7/2019 21:42                                                              | Modifié le     03/07/2019 21:42     tion                                            | Type<br>Informatic |
| Accès rapide<br>Bureau<br>Bibliothèques                             | 64bit<br>Nom                                                                          | Type : Informatio<br>Taille : 59,3 Ko<br>Modifié le : 03/0                                        | ons de configura                                                                                   | Modifié le     03/07/2019 21:42     tion                                            | Type<br>Informatic |
| Accès rapide<br>Bureau<br>Bibliothèques                             | 64bit<br>Nom                                                                          | Type : Informatio<br>Taille : 59,3 Ko<br>Modifié le : 03/0                                        | ons de configura<br>7/2019 21:42                                                                   |                                                                                     | Type<br>Informatic |
| Accès rapide<br>Bureau<br>Bibliothèques                             | 64bit                                                                                 | Type : Informatio<br>Taille : 59,3 Ko<br>Modifié le : 03/0                                        | v<br>ons de configura<br>7/2019 21:42                                                              | Modifié le     03/07/2019 21:42     tion                                            | Type<br>Informatic |
| Accès rapide<br>Bureau<br>Bibliothèques<br>Ce PC                    | 64bit                                                                                 | Type : Informatio<br>Taille : 59,3 Ko<br>Modifié le : 03/0                                        | ons de configura<br>7/2019 21:42                                                                   | Modifié le     03/07/2019 21:42     tion                                            | Type               |
| Accès rapide<br>Bureau<br>Bibliothèques<br>Ce PC                    | 64bit          Nom         eSf6u            Nom du fichier :         Tunes de fichier | Type : Informatio<br>Taille : 59,3 Ko<br>Modifié le : 03/0                                        | v<br>ons de configura<br>7/2019 21:42                                                              |                                                                                     | Type<br>Informatic |

|                                                                                                    | STEPH/                                                                                                    | ANE SEIGNEUR - E                                                           | BTS SIO SISR 2020/2022                               | 2 - Page 14 sur 29 |
|----------------------------------------------------------------------------------------------------|----------------------------------------------------------------------------------------------------|----------------------------------------------------------------------------|------------------------------------------------------|--------------------|
| Cliquer sur                                                                                         | OK 1 pour valider la sélection                                                                                                    | du fichier.                                                                |                                                      |                    |
| 🖶 Assistant Aj                                                                                      | out de pilote d'imprimante                                                                                                    |                                                                            | ×                                                    |                    |
| Sélection du<br>Le fabrica                                                                          | I <b>pilote d'imprimante</b><br>nt  et le modèle déterminent le pilote d'imprimar                                                                                                    | ite à utiliser.                                                            |                                                      | _                  |
| Sélec<br>da<br>Si<br>Si<br>Fabricant<br>Brother<br>Canon<br>Dell<br>Eastman Ko<br>Encolu<br>Ce pilo | tionnez le fabricant et le modèle du pilote<br>nstaller à partir du disque<br>Insérez le disque d'installation du fal<br>que le lecteur approprié est sélection<br>Copier les fichiers du fabricant à par<br>C:\Pilotes\TOSHIBA_e-STUDIO_U | e d'imprimante à insta<br>bricant, puis vérifiez<br>nné ci-dessous.        | Annuler<br>Parcourir                                 |                    |
|                                                                                                    |                                                                                                    | < Précédent                                                                | Suivant > Annuler                                    |                    |
| Choisir l'imp                                                                                       | <mark>primante disponible 1 et cliqu</mark>                                                                                                    | <mark>ier sur Suivant</mark>                                               | 2.                                                   |                    |
| Sélection de Le fabrica                                                                             | jout de pilote d'imprimante<br><b>u pilote d'imprimante</b><br>ant et le modèle déterminent le pilote d'imprimar                                                                                                    | nte à utiliser.                                                            | ×                                                    |                    |
| Séleo<br>dans<br>Si W                                                                               | tionnez le fabricant et le modèle du pilot<br>la liste, cliquez sur Disque fourni pour sél<br>indows Update est disponible, cliquez ici p                                                                                                  | e d'imprimante à inst<br>lectionner le pilote vo<br>pour accéder à d'autre | aller. Si le pilote n'est pas<br>ulu.<br>es pilotes. |                    |
| Imprimantes                                                                                         | Universal Printer 2                                                                                                    |                                                                            |                                                      |                    |
| Ce pilote                                                                                           | a été signé numériquement.<br>la signature du pilote est-elle importante                                                                                                    | Windows Update                                                             | e Disque fourni                                      | -                  |
|                                                                                                    |                                                                                                    | < Précédent                                                                | 2<br>Suivant > Annuler                               |                    |
|                                                                                                    |                                                                                                    |                                                                            |                                                      |                    |

Cliquer sur Terminer 1 pour confirmer l'installation du pilote et fermer l'assistant.

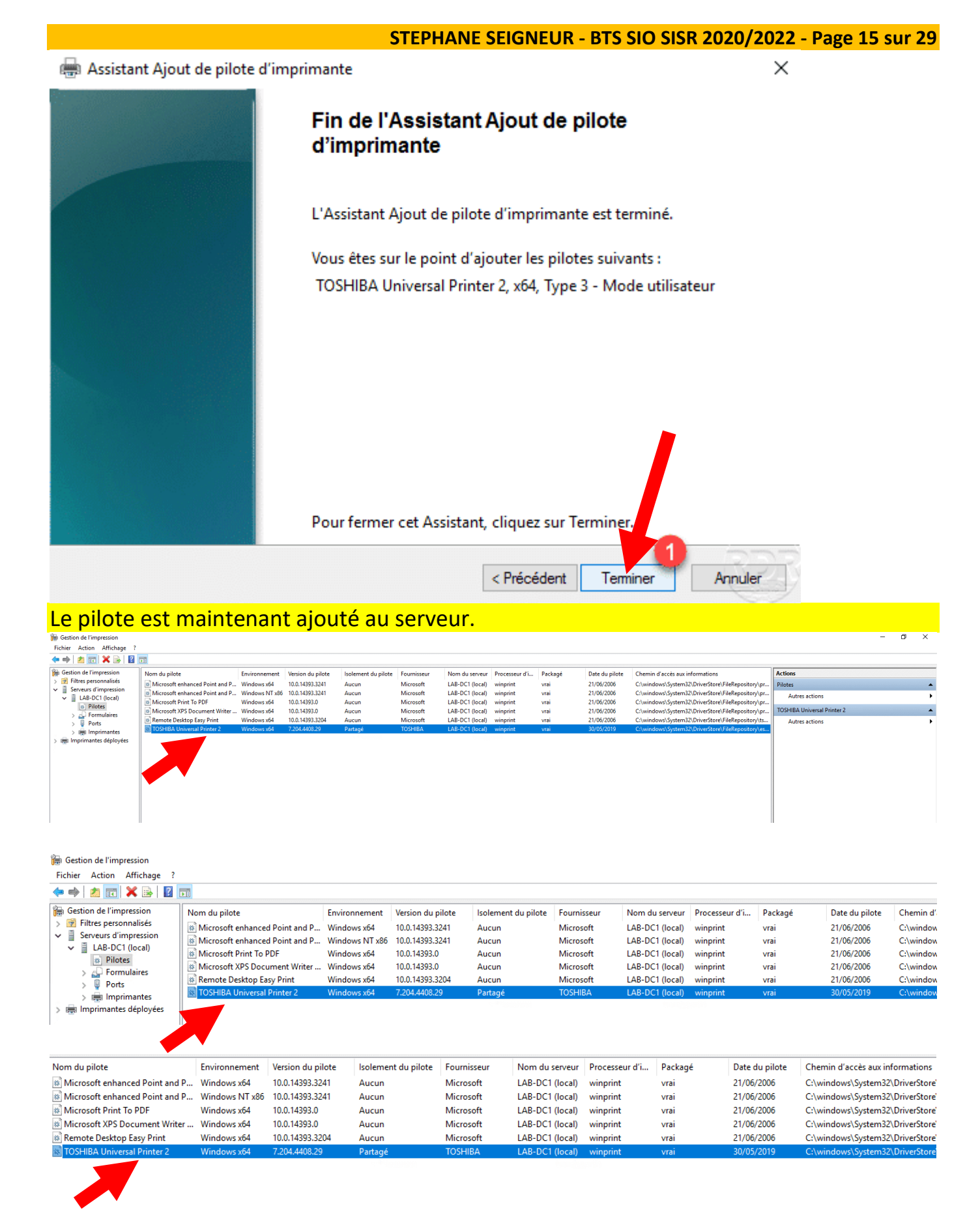

### Si nécessaire :

- --> recommencer la même opération pour installer le pilotes 32 bits (x86)
- --> Il est recommandé d'installer la même version du pilote.

Installation d'une imprimante sur le serveur d'impression

--> le pilote est installé

--> ajoutons l'imprimante qui correspond aux pilote

| Faire un clic droit sur Imprima                                                                                                    | antes 1 et cliquer sur Ajouter une in                                                                                                    | nprimante 2.                                                                                                    |
|----------------------------------------------------------------------------------------------------|----------------------------------------------------------------------------------------------------|----------------------------------------------------------------------------------------------------|
| ingereichen der Tempression<br>Fichier Action Affichage ?<br>← ← ← ← ← ← ← ← ← ← ← ← ← ← ← ← ← ← ←                                                                                                     |                                                                                                    | - 0 X                                                                                                    |
| Image: Statut de la file     Travau     Nom du st       Image: Servaur d'Impression     Prét     0     LAB-DC1 (       Image: Servaur d'Impression     Prét 0     LAB-DC1 (       Image: Servaur d'Impression     Prét 0     LAB-DC1 (       Image: Servaur d'Impression     Prét 0     LAB-DC1 (       Image: Servaur d'Impression     Prét 0     LAB-DC1 (       Image: Servaur d'Impression     Prét 0     LAB-DC1 (       Image: Servaur d'Impression     Apodes une imprimante     2       Image: Imprimantes     Apodes une imprimante     2       Affichage étendu     Affichage >       Actualiser     Exporter la liste       Aide     Image: Servaur d'Image                                                                                                    | arveur Nom du pilote Type de pilote<br>Iocai) Microsoft PArit To PDF 10.0.14393.0 Type 4 - Mode utilisateur<br>Iocai) Microsoft XPS Document Writer v4 10.0.14393.0 Type 4 - Mode utilisateur                                                                                                    | Actions Imprimantes Autres actions                                                                                                    |
| Gestion de l'impression<br>Fichier Action Affichage ?<br>← →   2 □ □ @ ▷   2 □ □                                                                                                    |                                                                                                    |                                                                                                    |
| Image: Serveurs d'impression         Image: Serveurs d'impression         Image: Serveurs d'impression         Image: Serveurs d'impression         Image: Serveurs d'impression         Image: Serveurs d'impression         Image: Serveurs d'impression         Image: Serveurs d'impression         Image: Serveurs d'impression         Image: Serveurs d'impression         Image: Serveurs d'impression         Image: Serveurs d'impression         Fichier         Actualiser         Exporter la liste         Aide         Image: Serveurs d'impression         Fichier         Actualiser         Exporter la liste         Aide         Image: Serveurs d'impression         Image: Serveurs d'impression         Image: Serveurs d'impression         Image: Serveurs d'impression         Image: Serveurs d'impression         Image: Serveurs d'impression         Image: Serveurs d'impression         Image: Serveurs d'impression         Image: Serveurs d'impression         Image: Serveurs d'impression         Image: Serveurs d'impression         Image: Serveurs d'impression         Image: Serveurs d'impression         Image: Serveur | Statut de la file       Travau       Nom du serveur       Nom du pilote       Vers         Prêt       0       LAB-DC1 (local)       Microsoft Print To PDF       10.0         Prêt       0       LAB-DC1 (local)       Microsoft XPS Document Writer v4       10.0         Prêt       0       LAB-DC1 (local)       Microsoft XPS Document Writer v4       10.0         Prêt       0       LAB-DC1 (local)       Microsoft XPS Document Writer v4       10.0         Prêt       0       LAB-DC1 (local)       Microsoft XPS Document Writer v4       10.0         Prêt       Microsoft Print to PDF       Microsoft Print to PDF       Microsoft XPS Document Writer | ion du pilote<br>14393.0<br>14393.0<br>Type 4 - Mode utilisateur<br>Type 4 - Mode utilisateur<br>Type 4 - Mode utilisateur<br>Statu<br>Prêt<br>Prêt |
| > Ports                                                                                                    |                                                                                                    |                                                                                                    |
| > 拱 Imprimantes déploy                                                                                                    | Ajouter une imprimante 1                                                                                                    |                                                                                                    |
|                                                                                                    | Affichage etendu                                                                                                    |                                                                                                    |
|                                                                                                    | Affichage >                                                                                                    |                                                                                                    |
|                                                                                                    | Actualiser                                                                                                    |                                                                                                    |
|                                                                                                    | Exporter la liste                                                                                                    |                                                                                                    |
|                                                                                                    | Aide                                                                                                    |                                                                                                    |
|                                                                                                    |                                                                                                    |                                                                                                    |

|                                                                                                    | STEPHANE SEIGNEUR - BTS SIO SISR 2020/2022 - Page 17 sur 29                            |
|----------------------------------------------------------------------------------------------------|----------------------------------------------------------------------------------------|
| Au lancement de l'ass                                                                                       | istant> choisir la méthode d'installation                                              |
| > pour une imprim                                                                                           | ante réseau avec une adresse IP choisir                                                |
| Ajouter une imprima                                                                                         | ante TCP/IP <mark>ou</mark> de service Web par adresse IP <mark>ou</mark> nom d'hôte » |
| > et cliquer sur Sui                                                                                        | vant 🔹 💊                                                                               |
| Assistant Installation d'imprimante<br>Installation de l'imprimante<br>Choisissez une méthode d'installatio | réseau X                                                                               |
| O Rechercher les imprimantes du re                                                                          | Íseau                                                                                  |
| Ajouter une imprimante TCP/IP o                                                                             | ou de services Web par adresse IP ou nom de te 1                                       |
| Ajouter une nouvelle imprimante<br>un port existant :                                                       | LPT1: (Port imprimante)                                                                |
| Créer un autre port et ajouter une<br>imprimante :                                                          | Local Port                                                                             |
|                                                                                                    | < Précédent Suivant >2 Aller                                                           |
| Deux méthodes par                                                                                           | > Détection Automatique /ou/ par> Péripherique TCP/IP                                  |
| Depuis Windows 10 / 20                                                                                      | 10<br>bérique est en automatique                                                       |
| le serveur d'impre                                                                                          | ssion va essaver d'installer l'imprimante                                              |
| en mode In                                                                                                  | aprimante de service Web et créer un port WSD                                          |
| >/                                                                                                    | Ainsi, ce mode rend « plug and play » les périphériques réseaux                        |
| our un serveur d'impression                                                                                 | on contenant beaucoup d'imprimante                                                     |
| > il est conseillé                                                                                          | de choisir le type Périphérique TCP/IP                                                 |
| <mark>Méthode&gt; Périphér</mark> i                                                                         | que TCP/IP                                                                             |
| Choisir le type de péri                                                                                     | phérique 1, entrer l'adresse IP 2 et cliquer sur Suivant 3.                            |
| 🖶 Assistant Installation d'imprimante                                                                       | e réseau X                                                                             |
| Adresse de l'imprimante<br>Vous pouvez entrer le nom réseau d                                               | de l'imprimante ou son adresse IP.                                                     |
| Type de périphérique :                                                                                      | Périphérique TCP/IP                                                                    |
| Nom d'hôte ou adresse IP :                                                                                  | 1 125 2                                                                                |
| Nom du port :                                                                                               | 1 125                                                                                  |
| Détecter automatiquement                                                                                    | le pilote d'imprimante à utiliser.                                                     |
|                                                                                                    | < Précédent Suivant > 3 Annuler                                                        |
| Méthodes> Détectio                                                                                          | on Automatique                                                                         |
| Choisir le type Détecti                                                                                     | on Automatique 1, entrer l'adresse IP 2 et cliquer sur Suivant 3.                      |
| Assistant Installation d'imprimante                                                                         | e réseau X                                                                             |
| Adresse de l'imprimante                                                                                     |                                                                                        |
| Vous pouvez entrenie non reseau (                                                                           |                                                                                        |
| Type de périphérique :                                                                                      | Détection automatique                                                                  |
| Nom d'hôte ou adresse IP :                                                                                  | 1 2                                                                                    |
| Nom du port :                                                                                               | 1 7                                                                                    |
| Détecter automatiquement                                                                                    | le pilote d'imprimante à utiliser.                                                     |
|                                                                                                    | < Précédent Suivant > Annuler                                                          |
|                                                                                                    |                                                                                        |

|                                                   | STE                                                         | PHANE SEIGNEUI                   | R - BTS SIO      | SISR 2020/              | 2022 - Page                | 18 sur 29 |
|---------------------------------------------------|-------------------------------------------------------------|----------------------------------|------------------|-------------------------|----------------------------|-----------|
| Nommer l'imprima                                  | nte 1, configurer le                                        | nom de parta                     | ge 2 puis        | <mark>cliquer su</mark> | i <mark>r Suivant</mark> 3 |           |
| 🖶 Assistant Installation d'in                     | nprimante réseau                                            |                                  |                  |                         | ×                          |           |
| Nom de l'imprimante et p<br>Vous pouvez donner un | paramètres de partage<br>nom convivial à l'imprimante et sp | écifier si elle peut être utili: | sée par d'autres | personnes.              |                            |           |
| Nom de l'imprimante :                             | Cop-Lab                                                     |                                  |                  |                         |                            |           |
| Partager cette imprir                             | mante                                                       |                                  |                  |                         |                            |           |
| Nom du partage :                                  | Cop-Lab 2                                                   |                                  | ]                |                         |                            |           |
| Emplacement :                                     |                                                             |                                  |                  |                         |                            |           |
| Commentaire :                                     |                                                             |                                  |                  |                         |                            |           |
|                                                   |                                                             | <                                | Précédent        | Suivant >               | Annuler                    |           |

# Un aperçu des paramètres s'affiche

# --> le pilote a automatiquement été détecté au niveau du modèle

# Cliquer sur Suivant 1 pour confirmer l'ajout de l'imprimante.

| 🖶 Assistant Installation                                                | d'imprimante réseau                                                                          | ×     |
|-------------------------------------------------------------------------|----------------------------------------------------------------------------------------------|-------|
| Imprimante détectée<br>L'imprimante est prêt<br>installer l'imprimante. | e à être installée. Passez en revue ses paramètres ci-dessous, puis cliquez sur Suivant pour |       |
| Nom :                                                                   | Cop-Lab                                                                                      |       |
| Nom du partage :                                                        | Cop-Lab                                                                                      |       |
| Modèle :                                                                | TOSHIBA e-STUDIO Series                                                                      |       |
| Type de port :                                                          | Imprimante de services Web                                                                   |       |
| Nom du port :                                                           | 1 7                                                                                          |       |
| Emplacement :                                                           |                                                                                              |       |
| Publier :                                                               | Non                                                                                          |       |
| Commentaire :                                                           |                                                                                              |       |
|                                                                         |                                                                                              |       |
|                                                                         |                                                                                              |       |
|                                                                         |                                                                                              |       |
|                                                                         |                                                                                              |       |
|                                                                         |                                                                                              | ROR   |
|                                                                         | < Précédent Suivant > Ar                                                                     | muler |

|                                                                                                    | STEDUANE SEIGNEUP DTS SIG SISP 2020/2022 Dago                                                                                                    | 10 cur 20        |
|----------------------------------------------------------------------------------------------------|----------------------------------------------------------------------------------------------------|------------------|
| Patienter pendant l'ing                                                                                                    | stallation de l'imprimante                                                                                                    | 19 501 29        |
|                                                                                                    |                                                                                                    |                  |
| Assistant Installation d Imprim                                                                                                    | nante reseau A                                                                                                    |                  |
|                                                                                                    | Fin de l'Assistant Installation d'imprimante réseau                                                                                                    |                  |
|                                                                                                    | Statut :<br>Installation de l'imprimante                                                                                                    |                  |
|                                                                                                    | < Précédent Terminer Annuler                                                                                                    |                  |
| Une fois l'imprimante                                                                                                    | installée, fermer l'assistant en cliquant sur le bouton Termi                                                                                                    | ner 1            |
| 🖶 Assistant Installation d'imprim                                                                                                    | nante réseau X                                                                                                    |                  |
|                                                                                                    | Fin de l'Assistant Installation d'imprimante réseau                                                                                                    |                  |
|                                                                                                    | Statut :                                                                                                    |                  |
|                                                                                                    | Votre imprimante est installée.                                                                                                    |                  |
|                                                                                                    | Pour tester l'imprimante, sélectionnez Imprimer une page de test,<br>puis cliquez sur Terminer.                                                                                                    |                  |
|                                                                                                    | Pour installer une autre imprimante, sélectionnez Ajouter une autre imprimante, puis cliquez sur Terminer.                                                                                                    |                  |
|                                                                                                    | Imprimer une page de test                                                                                                    |                  |
|                                                                                                    | Ajouter une autre imprimante                                                                                                    |                  |
|                                                                                                    | < Précédent Terminer Annuler                                                                                                    |                  |
| L'imprimante est dispo                                                                                                    | onible depuis le nœud Imprimantes 1.                                                                                                    |                  |
| Gestion de l'impression Fichier Action Affichage ?                                                                                                    |                                                                                                    | - ¤ ×            |
| <sup>1</sup> Morrison <sup>1</sup> Morrison <sup>1</sup> | ABIGE     Tarvau     Nom du serveur     Nom du pilote     Version du pilote     Type de pilote       0     LAB-DC1 (bocal)     TOSHBA Liviversal Pinete 2     10.0.14393.0     Type 4 - Mode utilisateur       0     LAB-DC1 (bocal)     Microseft Yint To PDF     10.0.14393.0     Type 4 - Mode utilisateur       0     LAB-DC1 (bocal)     Microseft XPS Document Writer v4     10.0.14393.0     Type 4 - Mode utilisateur       Cop-Lab     Autres actions     Autres actions | _<br>}<br>_<br>} |
| Gestion de l'impression                                                                                                    |                                                                                                    |                  |
| Fichier Action Affichage ?                                                                                                    |                                                                                                    |                  |
| 🥐 🍽   📶 🗮 🗟   🚺 🗊                                                                                                    |                                                                                                    |                  |

| Gestion de l'impression No                                       | m de l'imprimante         | Statut    | de la file Travau | Nom du serveur  | Nom du pilote             | Version du pilote      | Type de pilote            |
|------------------------------------------------------------------|---------------------------|-----------|-------------------|-----------------|---------------------------|------------------------|---------------------------|
| > Thitres personnalises                                          | Cop-Lab                   | Prêt      |                   | LAB-DC1 (local) | TOSHIBA Universal Printer | 2 10.0.14393.0         | Type 4 - Mode utilisateur |
| Serveurs d'impression                                            | Microsoft Print to PDF    | Prêt      | 0                 | LAB-DC1 (local) | Microsoft Print To PDF    | 10.0.14393.0           | Type 4 - Mode utilisateur |
| Dible Del (total)     Piotes     Ports     Imprimantes déployées | Microsoft XPS Document Wr | iter Prêt | 0                 | LAB-DC1 (local) | Microsoft XPS Document    | Writer v4 10.0.14393.0 | Type 4 - Mode utilisateur |
| Nom de l'imprimante                                              | Statut de la file         | Travau    | Nom du serveur    | Nom du pilot    | e                         | Version du pilote      | Type de pilote            |
| 💼 Cop-Lab                                                        | Prêt                      | 0         | LAB-DC1 (local)   | TOSHIBA Univ    | versal Printer 2          | 10.0.14393.0           | Type 4 - Mode utilisateur |
| Microsoft Print to PDF                                           | Prêt                      | 0         | LAB-DC1 (local)   | Microsoft Prin  | nt To PDF                 | 10.0.14393.0           | Type 4 - Mode utilisateur |
| 🖶 Microsoft XPS Document Wri                                     | ter Prêt                  | 0         | LAB-DC1 (local)   | Microsoft XPS   | Document Writer v4        | 10.0.14393.0           | Type 4 - Mode utilisateur |

Sur la capture ci-dessous

- --> on peut voir que le pilote est de Type 4
  - --> parce que le copieur a été installé en détection automatique
  - --> et donc un port WSD a été créé.
- Afin que l'on puisse voir la différence
  - --> a été installé un second copieur sur le serveur
    - --> cette fois-ci en spécifiant le type port
      - --> en se rendant sur le noeud Ports 1
      - (dans la console Gestion de l'impression)
        - --> constater les deux ports ajoutés liés aux copieurs 2.

| 🍘 Gestion de l'impression                                          |                            |              |                                                       | - 0 ×                                       |
|--------------------------------------------------------------------|----------------------------|--------------|-------------------------------------------------------|---------------------------------------------|
| Fichier Action Affichage ?                                         |                            |              |                                                       |                                             |
| 🛞 Gestion de l'impression                                          | Nom du port Description du | Type de port | Nom de l'imprimante                                   | Actions                                     |
| > Filtres personnalisés                                            | 1 125 Port TCP/IP st       | a Écrire     | Cop-Lab2                                              | Ports 🔺                                     |
| <ul> <li>Serveurs d'impression</li> <li>LAB-DC1 (local)</li> </ul> | GOM1: Port local           | Ecrire       |                                                       | Autres actions                              |
| Pilotes                                                            | COM2: Port local           | Ecrire       |                                                       | 170 08 025                                  |
| > Port                                                             | COM4: Port local           | Écrire       |                                                       | Autres actions                              |
| i Imprimantes                                                      | FILE: Port local           | Écrire       |                                                       |                                             |
| > 🖷 Imprimantes déployées                                          | UPT1: Port local           | Ecrire       |                                                       |                                             |
|                                                                    | LPT3: Port local           | Écrire       |                                                       |                                             |
|                                                                    | PORTPROMPT: Port local     | Écrire       | Microsoft XPS Document Writer, Microsoft Print to PDF |                                             |
|                                                                    | WSD-a2a5ab6 Port WSD       | Ecrire       | Cop-Lab                                               |                                             |
|                                                                    |                            |              |                                                       |                                             |
|                                                                    |                            |              |                                                       |                                             |
|                                                                    |                            |              |                                                       |                                             |
|                                                                    |                            |              |                                                       |                                             |
|                                                                    |                            |              |                                                       |                                             |
|                                                                    |                            |              |                                                       |                                             |
|                                                                    |                            |              |                                                       |                                             |
|                                                                    |                            |              |                                                       |                                             |
|                                                                    |                            |              |                                                       |                                             |
|                                                                    |                            |              |                                                       |                                             |
|                                                                    |                            |              |                                                       |                                             |
|                                                                    |                            |              |                                                       |                                             |
|                                                                    |                            |              |                                                       |                                             |
|                                                                    |                            |              |                                                       |                                             |
|                                                                    |                            |              |                                                       |                                             |
|                                                                    |                            |              |                                                       |                                             |
|                                                                    |                            |              |                                                       |                                             |
|                                                                    |                            |              |                                                       |                                             |
|                                                                    |                            |              |                                                       |                                             |
|                                                                    |                            |              | A                                                     | ctiver Windows                              |
| 1                                                                  |                            |              | A                                                     | ccécez aux paramètres pour activer Windows. |
|                                                                    | <u>  </u>                  |              |                                                       |                                             |
|                                                                    |                            |              |                                                       |                                             |

🕞 Gestion de l'impression

Fichier Action Affichage ?

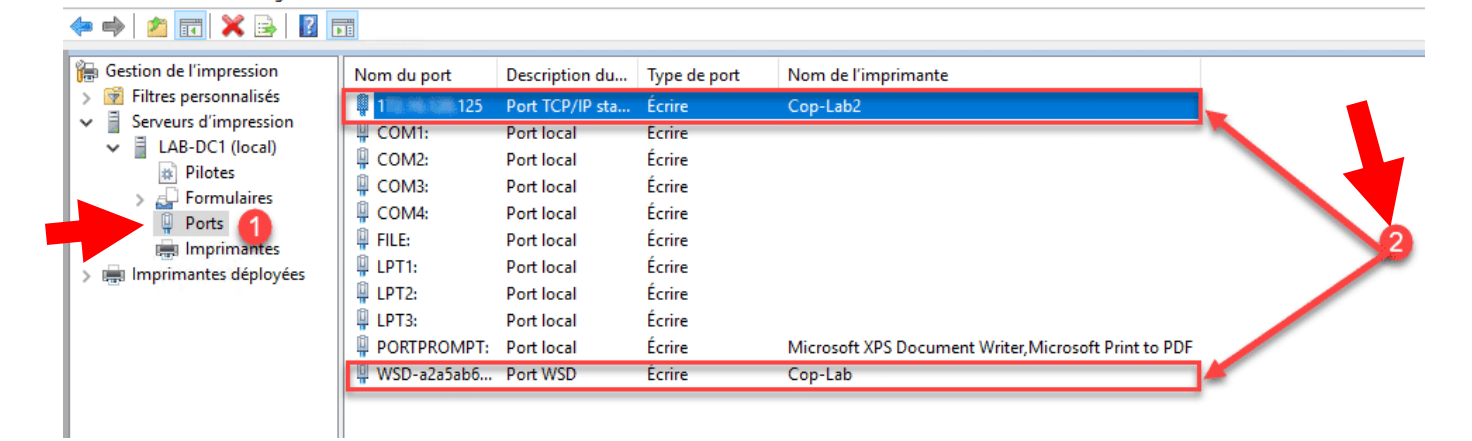

#### **Paramétrer une imprimante**

### Depuis la liste des imprimantes disponible sur le serveur d'impression

--> clic droit sur l'imprimante 1 à configurer et cliquer sur Propriétés 2.

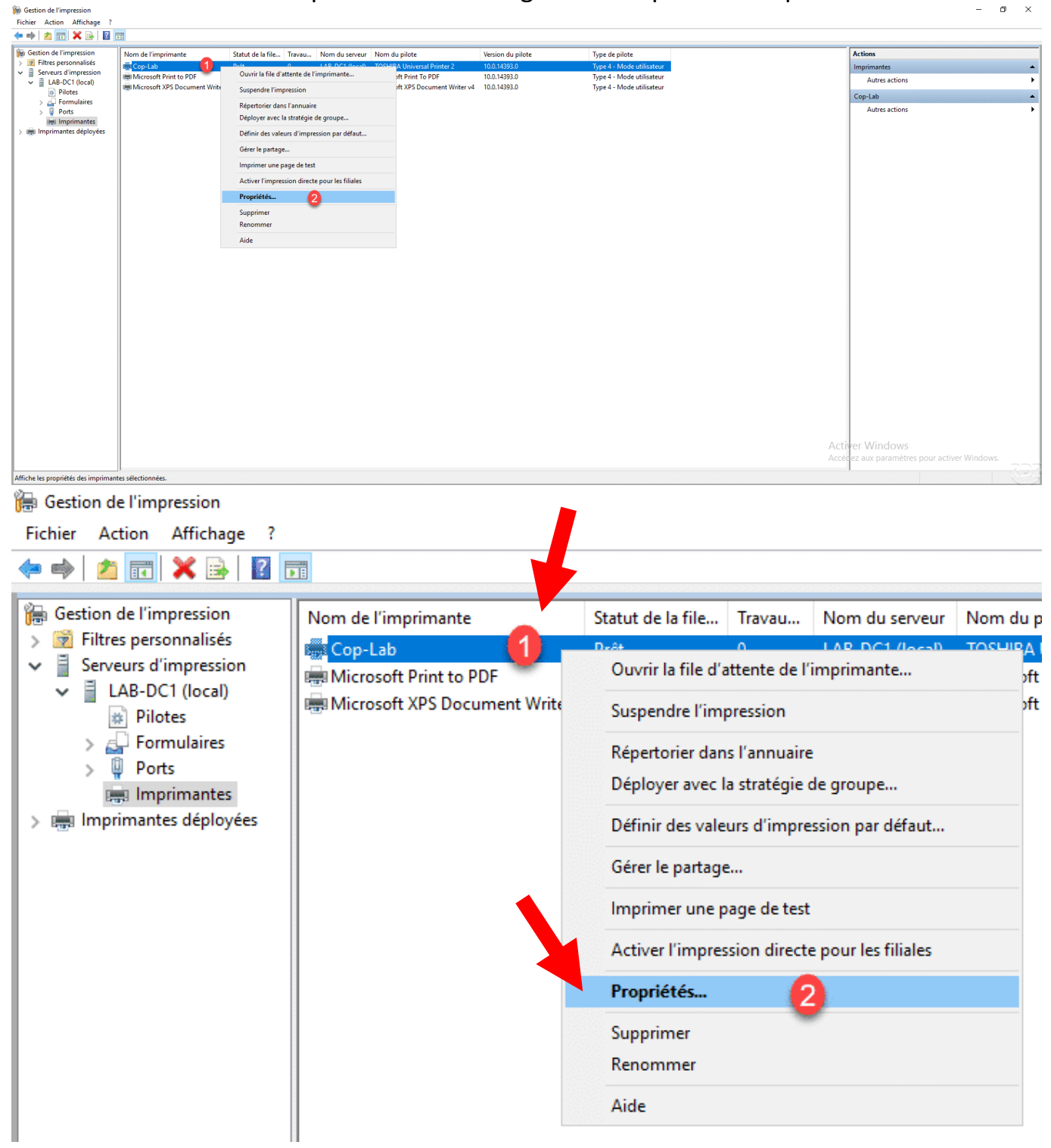

|                              | JILFI                           | IANE SEIGNEON - DIS          | JIO JIJN 2020/2022 - Fa |
|------------------------------|---------------------------------|------------------------------|-------------------------|
| L'onglet <b>Général</b>      |                                 |                              |                         |
| > permet de                  | configurer le nom (             | de l'imprimante visi         | ble depuis le serveur   |
| > affich                     | ne un résumé des f              | onctionnalités               |                         |
|                              | s at normat da land             | or l'improssion d'u          | no nago do tost         |
| ,                            | <sup>2</sup> et permet de land  | er i inipression u ui        | le page de lest.        |
| Propriétés de Cop-Lab        |                                 |                              | ×                       |
| Général Partage Ports Avance | é Gestion des couleurs Sécurité | é Paramètres du périphérique |                         |
|                              |                                 |                              |                         |
| Cop-Lab                      |                                 |                              |                         |
|                              |                                 |                              |                         |
| Emplacement :                |                                 |                              |                         |
|                              |                                 |                              |                         |
| Commentaire :                |                                 |                              |                         |
|                              |                                 |                              |                         |
|                              |                                 |                              |                         |
|                              | 10:1.0                          |                              |                         |
| Modele : IOSHIBA Unive       | rsal Printer 2                  |                              |                         |
| Fonctionnalites              | Panier disponible :             |                              |                         |
| Recto verso : Oui            |                                 |                              |                         |
| Agrafage : Nop               | A4<br>A3                        | ^                            |                         |
| Vitosso J 25 ppm             |                                 |                              |                         |
| Résolution maximale : 600 n  | <b>nn</b>                       | ~                            |                         |
| Resolution maximale : 000 p  | YY                              |                              |                         |
|                              | références Imprimer u           | ne nage de test              |                         |
|                              | in principa                     | ine page de test             |                         |

L'onglet **Partage** permet de configurer le nom SMB.

Le protocole **SMB** (Server Message Block) est un protocole permettant le partage de ressources (fichiers et imprimantes) sur des réseaux locaux avec des PC sous Windows

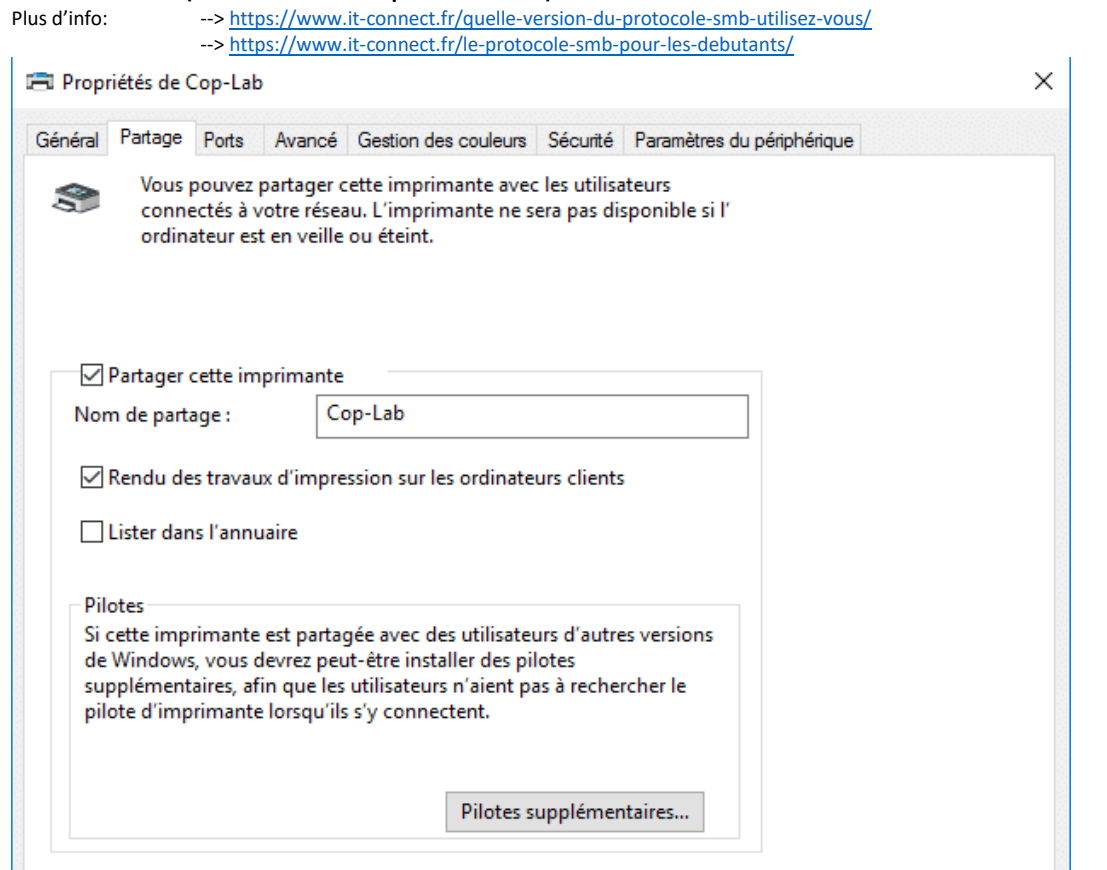

STEPHANE SEIGNEUR - BTS SIO SISR 2020/2022 - Page 22 sur 29

 $\times$ 

### L'onglet Ports

- --> permet de modifier, configurer le port de l'imprimante sur le serveur d'impression 🚔 Propriétés de Cop-Lab Général Partage Ports Avancé Gestion des couleurs Sécurité Paramètres du périphérique 3 Cop-Lab Impression sur les ports suivants. L'impression se fera sur le premier port sélectionné libre. Port Description Imprimante ~ COM2: Port série COM3: Port série COM4: Port série FILE: Impression dans un fi... ✓ WSD-a2a5ab6c-fd8. Cop-Lab Port WSD PORTPROMPT: Microsoft XPS Docum Port local < 5 Configurer le port... Ajouter un port... Supprimer le port
  - Activer la gestion du mode bidirectionnel

# L'onglet Avancé

-->permet de configurer le pilote utilisé

# --> ainsi que les paramètres d'impression par défaut

(Noir&blanc, recto/verso ....)

| Propriétés de Cop-Lab                                                                                                    | × |  |  |  |  |  |
|----------------------------------------------------------------------------------------------------|---|--|--|--|--|--|
| Général Partage Ports Avancé Gestion des couleurs Sécurité Paramètres du périphérique                                                |   |  |  |  |  |  |
| Toujours disponible                                                                                                    |   |  |  |  |  |  |
| O Disponible de 00:00                                                                                                    |   |  |  |  |  |  |
| Priorité : 1                                                                                                    |   |  |  |  |  |  |
| Pilote : TOSHIBA Universal Printer 2 ~ Nouveau pilote                                                                                |   |  |  |  |  |  |
| Spouler les documents pour que l'impression se termine plus vite O Lancer l'impression après la mise en spouleur de la dernière page |   |  |  |  |  |  |
| Commencer l'impression immédiatement                                                                                                 |   |  |  |  |  |  |
| O Imprimer directement sur l'imprimante                                                                                              |   |  |  |  |  |  |
| Conserver les documents non conformes                                                                                                |   |  |  |  |  |  |
| Imprimer d'abord les documents dans le spouleur                                                                                      |   |  |  |  |  |  |
| Conserver les documents imprimés                                                                                                    |   |  |  |  |  |  |
| Activer les fonctionnalités d'impression avancées                                                                                    |   |  |  |  |  |  |
| Impression par défaut Processeur d'impression Page de séparation                                                                     |   |  |  |  |  |  |

# L'onglet Sécurité

--> permet de configurer les autorisations sur l'imprimante Comme, pour exemple, les droits NTFS sur un dossier

| 🚍 Propriétés de Cop-Lab                                                                                                    |                      | ×                    |
|----------------------------------------------------------------------------------------------------|----------------------|----------------------|
| Général       Partage       Ports       Avancé       Gestion des couleurs       Sécurité       Paramètres du périple         Noms de groupes ou d'utilisateurs :       Image: Construction of the second of the second of | hérique              |                      |
| Autorisations pour Tout le monde                                                                                                    | Ajouter<br>Autoriser | Supprimer<br>Refuser |
| Imprimer<br>Gérer cette imprimante<br>Gestion des documents<br>Autorisations spéciales                                                                                                    |                      |                      |
| Pour les autorisations spéciales et les paramètres avancés, cliquez sur Avancé.                                                                                                    |                      | Avancé               |

#### Dépannage

### Changer le port WSD en TCP/IP

Il n'est pas possible de convertir le port

- --> il faut ajouter un port TCP/IP sur le serveur d'impression
  - --> et changer le port de l'imprimante

# Ajouter le port TCP/IP de l'imprimante

Faire un clic droit sur Ports 1 et cliquer sur Ajouter un port 2.

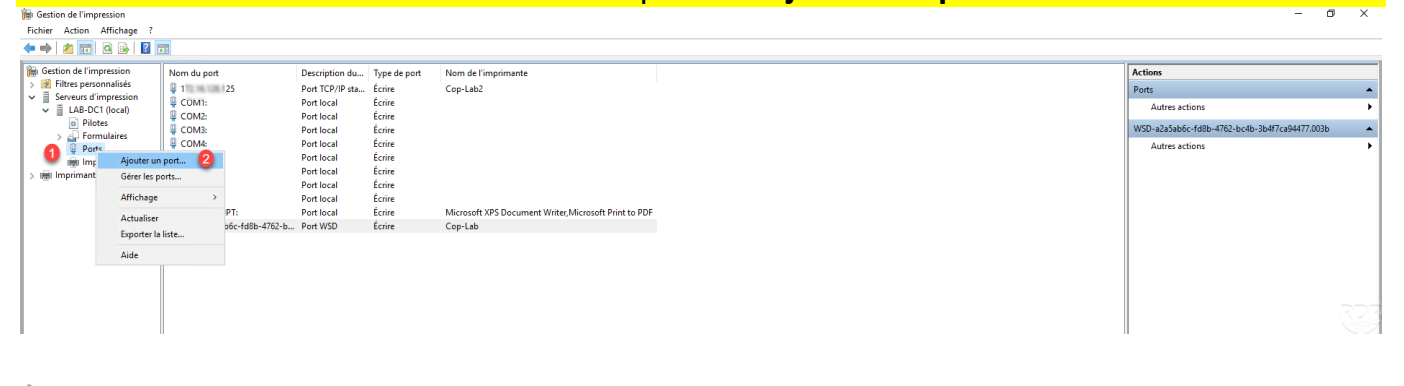

#### ዀ Gestion de l'impression

Fichier Action Affichage ?

| - 🗢 🔿 📶 🖬 🖬 🚺             | Þ.E.            |                 |              |                                                       |
|---------------------------|-----------------|-----------------|--------------|-------------------------------------------------------|
|                           |                 |                 | 1            |                                                       |
| Gestion de l'impression   | Nom du port     | Description du  | Type de port | Nom de l'imprimante                                   |
| Filtres personnalisés     | 4 1 25          | Port TCP/IP sta | Écrire       | Cop-Lab2                                              |
| Serveurs d'impression     | COM1:           | Port local      | Écrire       |                                                       |
| LAB-DC1 (local)           | COM2:           | Port local      | Écrire       |                                                       |
|                           | 📱 СОМЗ:         | Port local      | Écrire       |                                                       |
|                           | 🛱 COM4:         | Port local      | Écrire       |                                                       |
| 🔰 👘 Imr Ajouter un        | n port 2        | Port local      | Écrire       |                                                       |
| > 🗐 Imprimant Gérer les p | outs            | Port local      | Écrire       |                                                       |
|                           |                 | Port local      | Écrire       |                                                       |
| Affichage                 | >               | Port local      | Écrire       |                                                       |
| Actualiser                | PT:             | Port local      | Écrire       | Microsoft XPS Document Writer, Microsoft Print to PDF |
| Function la               | b6c-fd8b-4762-b | Port WSD        | Écrire       | Cop-Lab                                               |
| Exporter la               | inste           |                 |              |                                                       |
| Aide                      |                 |                 |              |                                                       |
|                           |                 |                 |              |                                                       |

# Sélectionner Standard TCP/IP Port 1 et cliquer sur Ajouter un port 2.

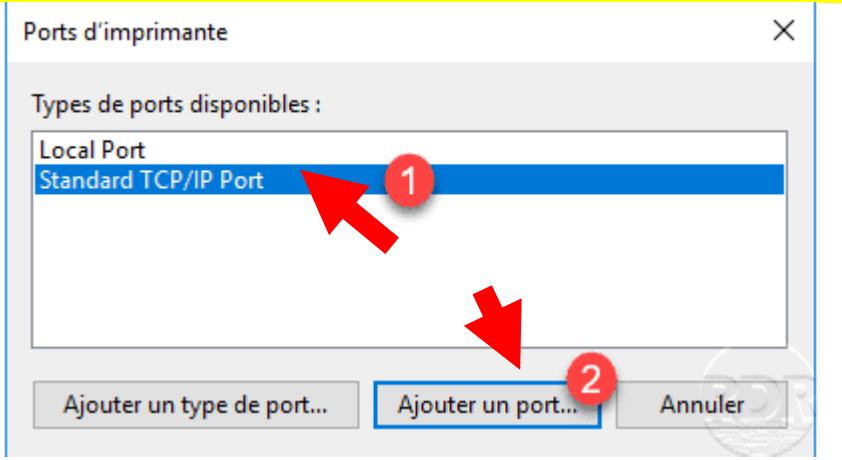

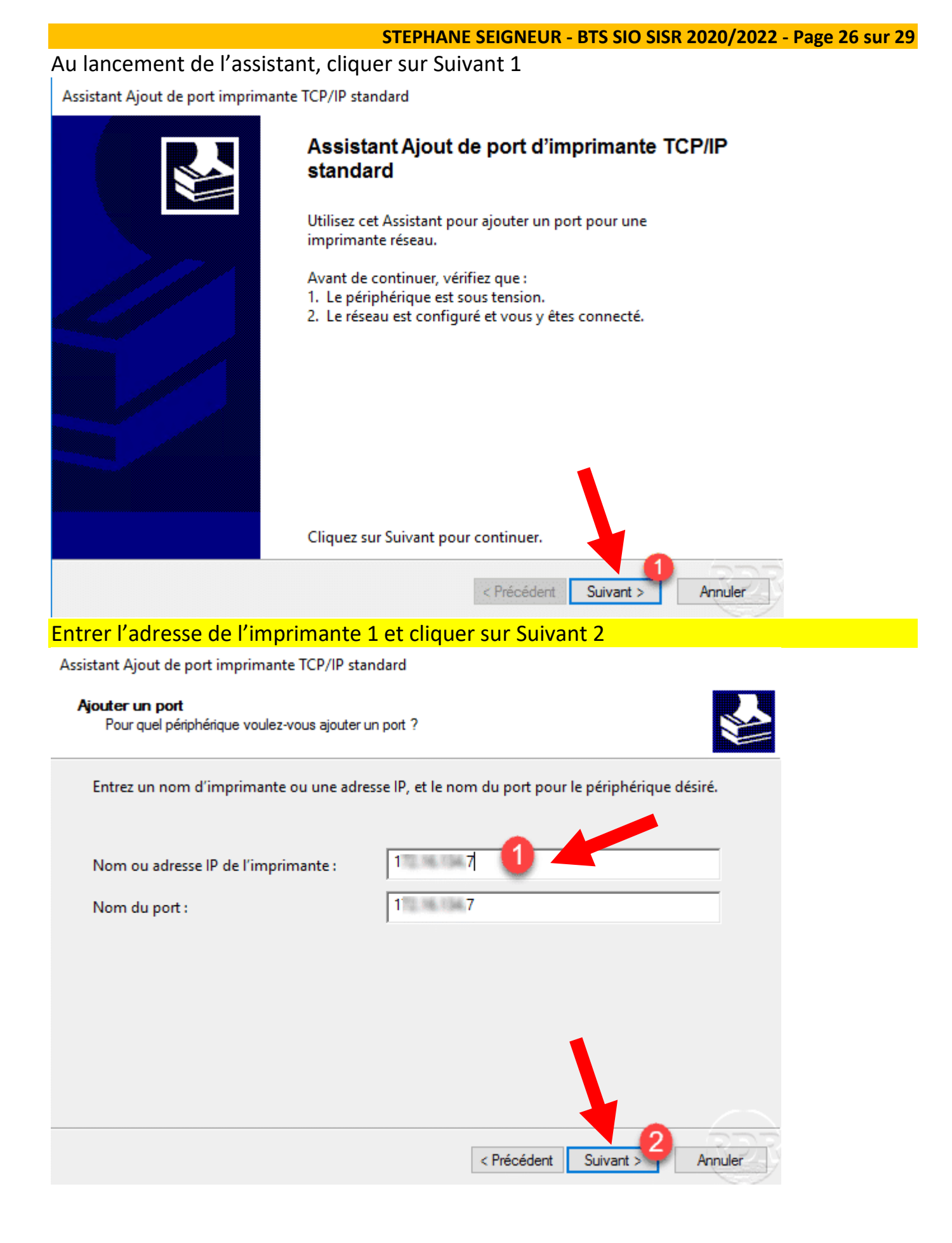

# Cliquer sur Terminer 1 pour confirmer l'ajout du port.

Assistant Ajout de port imprimante TCP/IP standard

| Fin de l'Assista<br>TCP/IP standar  | ant Ajout de port imprimante<br>rd      |
|-------------------------------------|-----------------------------------------|
| Vous avez sélectionné<br>suivantes. | é un port avec les caractéristiques     |
| SNMP :                              | Oui                                     |
| Protocole :                         | RAW, Port 9100                          |
| Périphérique :                      | 1 7                                     |
| Nom du port :                       | 1 1 1 1 1 1 1 1 1 1 1 1 1 1 1 1 1 1 1 1 |
| Type de carte :                     | MFP11998413                             |
| Cliquez sur Terminer                | pour terminer cet Assistant.            |
|                                     | < Précédent Terminer Annuler            |

# Changer le port de l'imprimante Ouvrir les propriétés de l'imprimante.

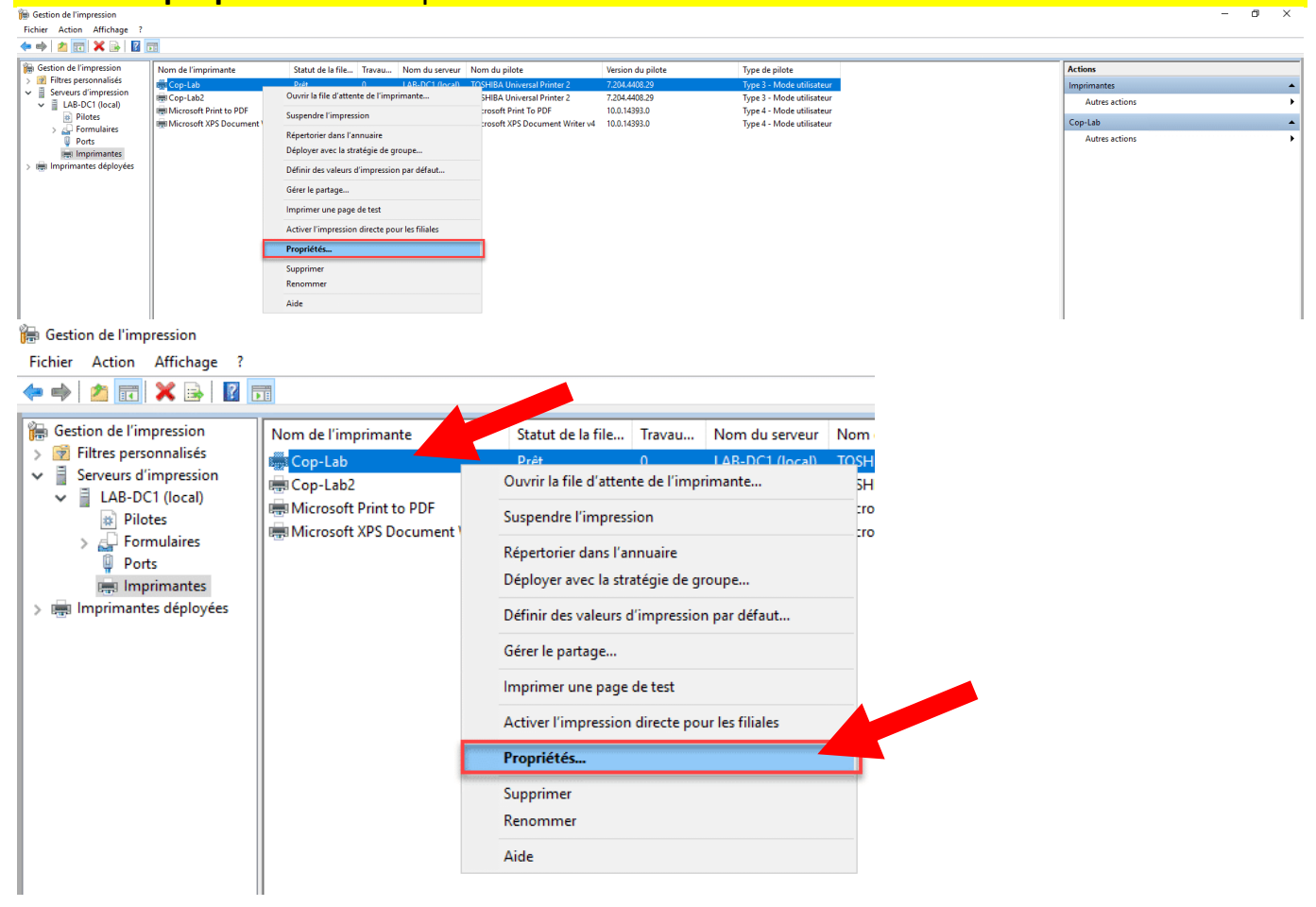

| Aller sur l'onglet <b>Ports</b> ,                                                                 |  |
|---------------------------------------------------------------------------------------------------|--|
| > cocher la case du port 1 que l'on vient de créer                                                |  |
| > et cliquer sur Appliquer 2.                                                                     |  |
| 🖻 Propriétés de Cop-Lab X                                                                         |  |
| Général Partage Ports Avancé Gestion des couleurs Sécurité Paramètres du périphérique             |  |
|                                                                                                   |  |
| Cop-Lab Cop-Lab                                                                                   |  |
| Impression sur les ports suivants. L'impression se fera sur le premier port                       |  |
| sélectionné libre.                                                                                |  |
| Port Description Imprimante                                                                       |  |
| FILE: Impression dans un fi                                                                       |  |
| WSD-a2a5ab Port WSD Cop-Lab                                                                       |  |
| 1 2 Port TCP/IP standard Cop-Lab2                                                                 |  |
| PORTPROM Port local Microsoft XPS Document Wr                                                     |  |
|                                                                                                   |  |
| Ajouter un port Supprimer le port Configurer le port                                              |  |
| Activer la gestion du mode bidirectionnel                                                         |  |
| Activer le pool d'imprimante                                                                      |  |
| OK Appuler Appliquer 2 Arts                                                                       |  |
|                                                                                                   |  |
| Le port de l'Imprimante est change 1, Scliquor sur OK 2 nour former la fonêtre de Propriétés      |  |
|                                                                                                   |  |
|                                                                                                   |  |
| Général Partage Ports Avancé Gestion des couleurs Sécurité Paramètres du périphérique             |  |
| S Cop-Lab                                                                                         |  |
|                                                                                                   |  |
| Impression sur les ports suivants. L'impression se fera sur le premier port<br>sélectionné libre. |  |
| Port Description Imprimante                                                                       |  |
| COM3: Port série                                                                                  |  |
| COM4: Port série                                                                                  |  |
| WSD-a Port WSD                                                                                    |  |
| □ 1 Port TCP/IP standard Cop-Lab2                                                                 |  |
| PORTP Port local Microsoft XPS Document Write                                                     |  |
| Ajouter un port Supprimer le port Configurer le port                                              |  |
| 🗌 Activer la gestion du mode bidirectionnel 🚽                                                     |  |
| Activer le pool d'imprimante                                                                      |  |
| OK Annuler Appliquer Aide                                                                         |  |

# Purger la file d'attente (Spooler)

Il arrive dans certain cas

--> qu'une impression bloque le service d'impression du serveur,

--> il faut alors, voici purger les fichiers

Cette manipulation va supprimer l'ensemble des impressions en attente.

Procedure en « En batch » : net stop spooler del %systemroot%\System32\spool\printers\\* /Q /F /S

net start spooler

En PowerShell : Stop-Service spooler Remove-Item -Path \$env:windir\system32\spool\PRINTERS\\*.\* -Force Start-Service spooler

# Conclusion

Le serveur d'impression est prêt

# Sources et liens divers

Lien pour déployer

les\_imprimantes automatiquement en GPO ou Scripts
--> https://rdr-it.com/mappage-imprimante-gpo-et-script/

Si vous souhaitez logger vos impressions Papercut propose plusieurs solutions :

- <u>Papercut NG</u> qui est solution complète de gestion de quota et de statique (payant).
- <u>PrinterLogger</u> permet de logger gratuitement les impressions dans un fichier CSV.

Il est aussi possible de logger les impressions dans les événements Windows --> en activant le journal Opérationnel Dans --> Journaux des applications et des services / Microsoft / Windows / PrintService.

IT-Connect

dans les Catégories Général Étiquettes Imprimantes, Serveur impression, Spooler